## NOW-e TerraPulse

### Lucht/water-warmtepomp

Installatie- en instructiehandleiding

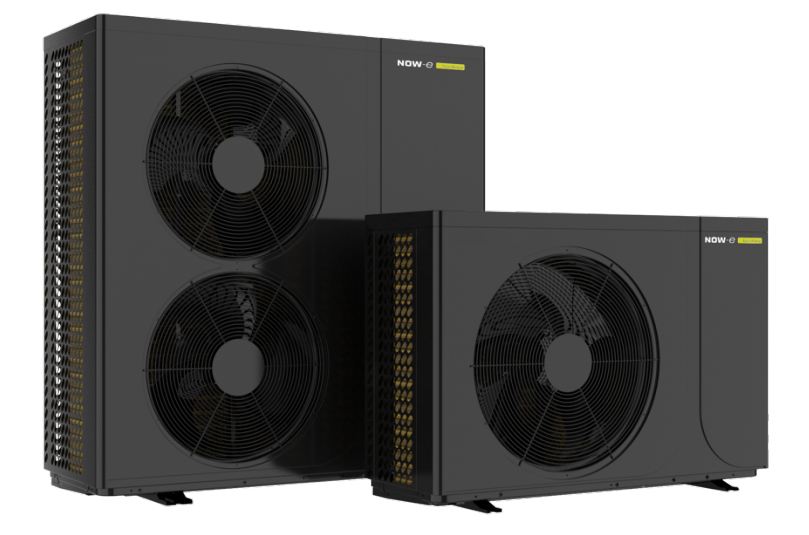

Modellen: NOWE-11TPRE06A01 NOWE-11TPRE10A01 NOWE-11TPRE10B01 NOWE-11TPRE17A01 NOWE-11TPRE17B01

Uitsluitend voor installatie buitenshuis

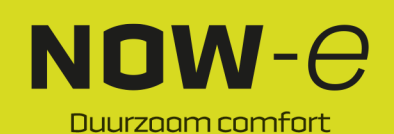

### INHOUD

| 1 | Voorwoord                                                         | 3  |
|---|-------------------------------------------------------------------|----|
| 2 | Veiligheidsmaatregelen                                            | 4  |
| - | (1) Gebruikte markeringen                                         | 4  |
|   | (2) Gebruikte pictogrammen                                        | 4  |
|   | (3) Waarschuwing                                                  | 5  |
|   | (4) Let op                                                        | 6  |
| 3 | Specificaties                                                     | 7  |
|   | (1) Uiterlijk en structuur van de warmtepomp                      | 7  |
|   | (2) Technische gegevens                                           | 7  |
|   | (3) Afmetingen                                                    | 9  |
| 4 | Installatie                                                       | 11 |
|   | (1) Installatie van de warmtepomp                                 | 1  |
|   | (2) De juiste warmtepomp selecteren                               | 1: |
|   | (3) Installatiemethode                                            | 1; |
|   | (4) Installatielocatie                                            | 1: |
|   | (5) Met koelmiddel vullen                                         | 1; |
|   | (6) Watercircuit aansluiten                                       | 14 |
|   | (7) Voeding aansluiten                                            | 14 |
|   | (8) Locatie van de unit                                           | 14 |
|   | (10) Proofdragion                                                 | 10 |
| 5 | (10) Floeidiaalen<br>Rediening en gebruik                         | 4. |
| 5 | (1) Hoofdooberm on functio                                        | 1. |
|   | (1) HOURSCHEITH EIT RUICLIE<br>(2) Scherm Instellingen en functie | 2  |
|   | (2) Scherm Status                                                 | 21 |
|   | (4) Parameterlijst en tabel                                       | 4  |
|   | (5) Interfaceschema                                               | 4  |
| 6 | Biilage                                                           | 49 |
| Ŭ | (1) Biilage 1                                                     | 49 |
|   | (2) Biilage 2                                                     | 50 |
|   | (3) Bijlage 3                                                     | 5  |

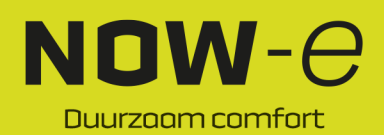

#### Voorwoord

- Deze warmtepomp wordt geproduceerd volgens strikte ontwerp- en productienormen om onze klanten een hoogwaardig, zeer betrouwbaar en veelzijdig product te kunnen bieden. Deze handleiding bevat alle informatie die nodig is voor installatie, foutopsporing, ontlading en onderhoud. Lees deze handleiding zorgvuldig door voordat u het apparaat opent of onderhoudt. De fabrikant van dit product aanvaardt geen verantwoordelijkheid voor persoonlijk letsel of materiële schade als gevolg van een onjuiste installatie of foutopsporing, of onnodig onderhoud dat niet in overeenstemming is met deze handleiding.
- De unit moet worden geïnstalleerd door gekwalificeerd personeel.
- Voor het behouden van de garantie moeten de onderstaande instructies te allen tijde worden worden opgevolgd.
  - Het apparaat mag alleen worden geopend of gerepareerd door een gekwalificeerde installateur of een erkende dealer.
  - Onderhoud en bediening moeten worden uitgevoerd in overeenstemming met de aanbevolen tijd en frequentie, zoals vermeld in deze handleiding.
  - Gebruik uitsluitend originele reserveonderdelen.
  - De garantie vervalt als deze aanbevelingen niet worden nageleefd.
- De lucht/water-warmtepomp met inverter is een zeer efficiënt, energiebesparend en milieuvriendelijk apparaat dat voornamelijk wordt gebruikt voor de verwarming van woningen. De pomp kan werken met alle soorten binnenunits zoals fancoils, radiatoren of vloerverwarmingsleidingen, door warm of heet water te leveren. Eén monobloc warmtepompunit kan ook werken met meerdere binnenunits. De lucht/water-warmtepomp is ontworpen voor warmteterugwinning door middel van een oververhitter die warm water kan leveren voor sanitaire doeleinden.

Deze serie warmtepompunits heeft de volgende kenmerken:

1. Geavanceerde bediening

Er is een pc microcomputer-gebaseerde bediening waarmee gebruikers de bedrijfsparameters van de warmtepomp kunnen bekijken of instellen. Via een centraal bedieningssysteem kunnen meerdere units worden bestuurd via een pc.

- Hoogwaardig uiterlijk De warmtepomp heeft een hoogwaardig uiterlijk. De waterpomp is in de monobloc warmtepomp geïntegreerd en de warmtepomp is zeer eenvoudig te installeren.
- Flexibele installatie
   De unit heeft een slimme structuur met een compacte behuizing; er is alleen een eenvoudige
   installatie buitenshuis nodig.
- 4. Laag geluidsniveau Er wordt gebruik gemaakt van een hoogwaardige en efficiënte compressor, ventilator en waterpomp om met behulp van isolatie een laag geluidsniveau te garanderen.
- Goede warmtewisselingssnelheid
   De warmtepompunit gebruikt een speciaal ontworpen warmtewisselaar om de gehele efficiëntie te verbeteren.
- 6. Groot werkbereik

Deze serie warmtepompen is ontworpen voor verschillende gebruiksomstandigheden tot wel -15 graden voor verwarming.

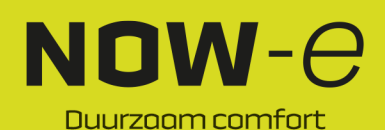

### Veiligheidsmaatregelen

Lees deze handleiding aandachtig door en zorg ervoor dat u de volgende informatie goed begrijpt om letsel veroorzaakt door dit apparaat bij gebruikers en anderen te voorkomen, om schade aan het apparaat of andere eigendommen te voorkomen en om de warmtepomp op de juiste wijze te gebruiken.

#### Gebruikte markeringen

| Markering    | Betekenis                                                              |
|--------------|------------------------------------------------------------------------|
| WAARSCHUWING | Onjuist gebruik kan leiden tot ernstig of dodelijk letsel.             |
| LET OP       | Onjuist gebruik kan leiden tot persoonlijk letsel of materiële schade. |

#### Gebruikte pictogrammen

| Pictogram | Betekenis                                                                                 |
|-----------|-------------------------------------------------------------------------------------------|
| $\otimes$ | Verboden. Dit pictogram staat naast verboden punten.                                      |
| •         | Verplichte uitvoering. De vermelde actie moet worden uitgevoerd.                          |
|           | <b>LET OP</b> (inclusief <b>WAARSCHUWING</b> )<br>Besteed extra aandacht aan deze punten. |

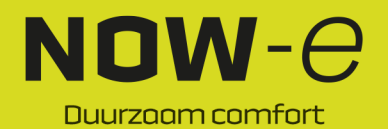

#### Veiligheidsmaatregelen

#### Waarschuwing

| Installatie                         | Betekenis                                                                                                    |
|-------------------------------------|----------------------------------------------------------------------------------------------------|
| Professionele installateur vereist. | Om onjuiste installatie te voorkomen moet de warmtepomp<br>worden geïnstalleerd door gekwalificeerd personeel. Onjuiste<br>installatie kan leiden tot waterlekkage, elektrische schokken of<br>brand. |
| Aarding vereist                     | Zorg ervoor dat het apparaat en de voedingsaansluiting een<br>goede aardingsaansluiting hebben, anders kan er een elektrische<br>schok worden veroorzaakt.                                            |

| Gebruik               | Betekenis                                                                                                    |
|-----------------------|----------------------------------------------------------------------------------------------------|
| VERBODEN              | Steek GEEN vingers of andere voorwerpen in de ventilatoren en de verdamper van de unit. Dit kan letsel veroorzaken.                                                                                                    |
| Schakel de stroom uit | In geval van problemen of als u een vreemde geur opmerkt, moet<br>de voeding worden uitgeschakeld om het apparaat stil te zetten.<br>Als u het apparaat toch blijft gebruiken, kan dit leiden tot<br>kortsluiting of brand. |

| Transport en reparaties | Betekenis                                                                                                    |
|-------------------------|----------------------------------------------------------------------------------------------------|
| 0                       | Als de warmtepomp moet worden verplaatst of opnieuw moet<br>worden geïnstalleerd, vraag dan een dealer of gekwalificeerde<br>persoon om dit uit te voeren. Een opiuiste installatie leidt tot |
| Instructie              | waterlekkage, elektrische schokken, letsel of brand.                                                                                                    |
| Instructie              | Het is verboden dat de gebruiker het apparaat zelf repareert,<br>anders kan er een elektrische schok of brand ontstaan.                                                                       |
| $\otimes$               | Als de warmtepomp moet worden gerepareerd, vraag dan een<br>dealer of een gekwalificeerde persoon om dit uit te voeren. Een                                                                   |
| Verboden                | onjuiste verplaatsing of reparatie van het apparaat kan leiden tot waterlekkage, elektrische schokken, letsel of brand.                                                                       |

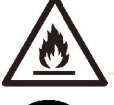

Gebruik geen andere middelen dan de door de fabrikant aanbevolen middelen om het ontdooien te versnellen of de warmtepomp te reinigen.

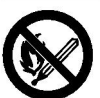

Het apparaat moet binnen worden opgeslagen en worden geïnstalleerd in een omgeving zonder continu werkende of potentiële ontstekingsbronnen (bijvoorbeeld: open vuur, een gastoestel of een elektrisch verwarmingstoestel dat in werking is, of een elektrische vonk of

heet voorwerp)

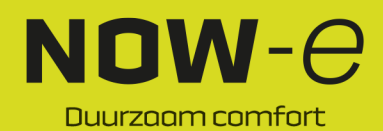

### Veiligheidsmaatregelen

#### LET OP

| Installatie                    | Betekenis                                                                                                    |  |
|--------------------------------|----------------------------------------------------------------------------------------------------|--|
| <b>O</b><br>Installatielocatie | De unit MAG NIET worden geïnstalleerd in de buurt van brandbaar gas. In geval van een gaslekkage kan brand ontstaan.                                                 |  |
| Bevestig het apparaat          | Zorg ervoor dat de fundering waarop de warmtepomp wordt<br>geplaatst, sterk genoeg is om te voorkomen dat de unit kantelt of<br>valt.                                |  |
| Stroomonderbreker              | Controleer of er een stroomonderbreker voor de unit aanwezig is.<br>Als er geen stroomonderbreker aanwezig is, kan dit leiden tot een<br>elektrische schok of brand. |  |

| Gebruik                                    | Betekenis                                                                                                    |
|--------------------------------------------|----------------------------------------------------------------------------------------------------|
| Controleer de fundering van de installatie | Controleer de fundering van de installatie na verloop van tijd (één<br>maand) om te voorkomen dat de fundering kantelt of beschadigd<br>raakt, wat kan leiden tot persoonlijk letsel of schade aan de unit. |
| <b>O</b><br>Schakel de stroom uit          | Schakel de stroom uit voor reiniging of onderhoud.                                                                                                    |
| Verboden                                   | Het is verboden koper of ijzer als zekering te gebruiken. Een elektricien moet de correcte zekering voor de warmtepomp installeren.                                                                         |
| Verboden                                   | Het is verboden om brandbaar gas in de richting van of op de warmtepomp te spuiten, omdat dit brand kan veroorzaken.                                                                                        |

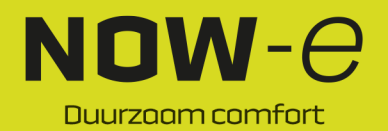

### Specificaties

### 1. Uiterlijk en structuur van de warmtepomp

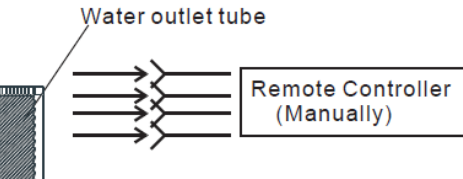

Air outlet in horizontal direction

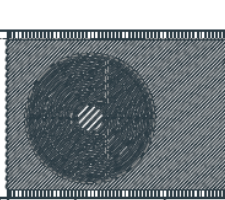

The longest distance of installing the remote controller is 200 meters.

| Water outlet tube                             | Waterafvoerslang                               |
|-----------------------------------------------|------------------------------------------------|
| Remote Controller (Manually)                  | Afstandsbediening (handmatig)                  |
| Air outlet in horizontal direction            | Luchtafvoer in horizontale richting            |
| The longest distance of installing the remote | De langste afstand voor het installeren van de |
| controller is 200 meters.                     | afstandsbediening is 200 meter.                |

#### 2. Technische gegevens \*\*\* KOELMIDDEL: R290

| Model                              |           | NOWE-<br>11TPRE06A<br>01 | NOWE-<br>11TPRE10A<br>01 | NOWE-<br>11TPRE10B01 | NOWE-<br>11TPRE17A<br>01 | NOWE-<br>11TPRE17B01 |
|------------------------------------|-----------|--------------------------|--------------------------|----------------------|--------------------------|----------------------|
| Verwarmingsvermog<br>en            | kW        | 3,10 ~ 8,90              | 5,40 ~ 14,95             | 5,40 ~ 14,95         | 8,00 ~ 22,00             | 8,00 ~ 22,00         |
| Ingangsvermogen<br>voor verwarming | kW        | 0,65 ~ 2,10              | 1,05 ~ 3,85              | 1,05 ~ 3,85          | 1,60 ~ 6,90              | 1,60 ~ 6,90          |
| Koelvermogen                       | kW        | 1,20 ~ 5,72              | 3,60 ~ 10,50             | 3,60 ~ 10,50         | 4,20 ~ 15,00             | 4,20 ~ 15,00         |
| Ingangsvermogen<br>voor koeling    | kW        | 0,65 ~ 2,40              | 1,12 ~ 4,47              | 1,12 ~ 4,47          | 1,80 ~ 7,30              | 1,80 ~ 7,30          |
| Warm-<br>watervermogen             | kW        | 3,92 ~ 10,68             | 6,50 ~ 18,50             | 6,50 ~ 18,50         | 10,00 ~<br>27,00         | 10,00 ~ 27,00        |
| Ingangsvermogen<br>voor warm water | KW        | 0,78 ~ 2,47              | 1,27 ~ 4,65              | 1,27 ~ 4,65          | 1,90 ~ 7,10              | 1,90 ~ 7,10          |
| Max.<br>ingangsvermogen            | KW        | 3,0                      | 5,30                     | 5,30                 | 7,5                      | 8,3                  |
| Max. stroomingang                  | А         | 13,5                     | 24,5                     | 10,5                 | 35,0                     | 15,0                 |
| Voeding                            |           | 220-                     | 220-                     | 380~415 V/3 N~/50    | 220-                     | 380~415 V/3 N~/50    |
|                                    |           | 240 V~/50 H              | 240 V~/50 H              | Hz                   | 240 V~/50 H              | Hz                   |
|                                    |           | z                        | z                        |                      | z                        |                      |
| Aantal compressors                 |           | 1                        | 1                        | 1                    | 1                        | 1                    |
| Compressormodel                    |           | Roterend                 | Roterend                 | Roterend             | Roterend                 | Roterend             |
| Aantal ventilatoren                |           | 1                        | 1                        | 1                    | 2                        | 2                    |
| Ingangsvermogen<br>ventilator      | W         | 150                      | 170                      | 170                  | 75                       | 75                   |
| Rotatiesnelheid<br>ventilator      | tpm       | 600                      | 600                      | 600                  | 600                      | 600                  |
| Vermogensopname<br>waterpomp       | W         | 60                       | 60                       | 60                   | 160                      | 160                  |
| Geluidsniveau                      | dB(A<br>) | 38 ~ 52                  | 39 ~ 52                  | 39 ~ 52              | 42 ~ 54                  | 42 ~ 54              |
| Wateraansluiting                   | inch      | 1                        | 1                        | 1                    | 1                        | 1                    |
| Waterdebiet                        | m3/h      | 1,0                      | 1,7                      | 1,7                  | 2,9                      | 2,9                  |
| Interne waterdrukval               | kPa       | 20                       | 30                       | 30                   | 45                       | 45                   |
| Opvoerhoogte                       | m         | 5,0                      | 5,5                      | 5,5                  | 6,9                      | 6,9                  |

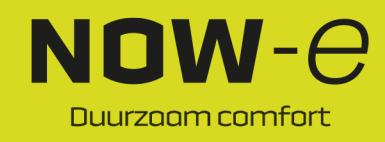

Netto afmetingen van de unit (L/B/H) Transportafmetingen van de unit (L/B/H) Nettogewicht Transportgewicht Zie tekeningen van de warmtepomp Zie de gegevens op het pakket Zie de gegevens op het typeplaatje Zie de gegevens op het pakket

Bedrijfsomstandigheden koelen: (DB/WB)35 °C/24 °C. (afvoer/toevoer) 7 °C/12 °C. Bedrijfsomstandigheden verwarmen: (DB/WB) 7 °C/6 °C. (afvoer/toevoer) 35 °C/30 °C. Bedrijfsomstandigheden warm water: (DB/WB) 20 °C/15 °C. Watertank temperatuurcirculatie van 15 °C tot 55 °C.

BS EN 14511-1-2013 Luchtbehandelingsapparatuur, koeleenheden voor vloeistof en warmtepompen met elektrisch aangedreven compressoren voor verwarmen en koelen van een ruimte. Deel 2: Beproevingsomstandigheden Deel 3: Beproevingsmethoden Deel 4: Operationele eisen, markering en instructies

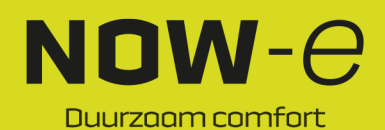

### Specificaties

3. Afmetingen Modellen: NOWE-11TPRE06A01

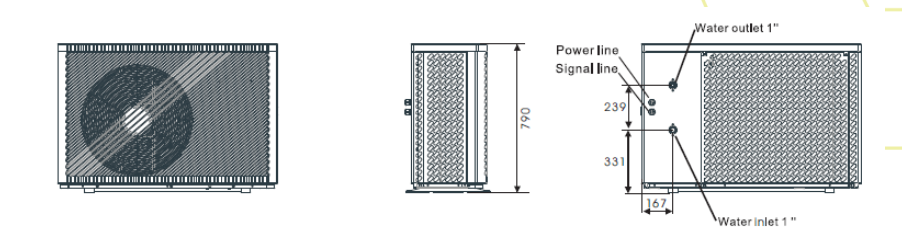

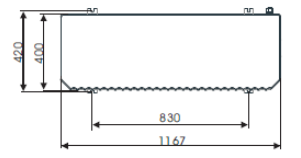

| Water outlet 1" | Waterafvoer 1"  |
|-----------------|-----------------|
| Power line      | Stroomkabel     |
| Signal line     | Signaalkabel    |
| Water inlet 1"  | Watertoevoer 1" |

#### Modellen: NOWE-11TPRE10A01 NOWE-11TPRE10B01

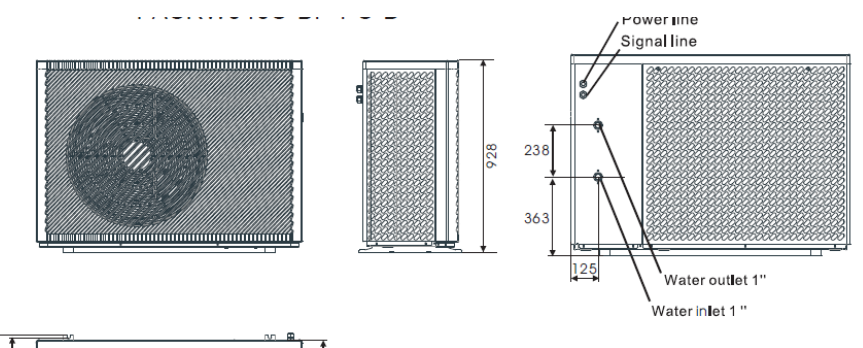

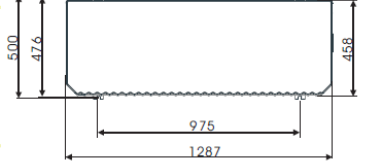

| Water outlet 1" | Waterafvoer 1"  |
|-----------------|-----------------|
| Power line      | Stroomkabel     |
| Signal line     | Signaalkabel    |
| Water inlet 1"  | Watertoevoer 1" |

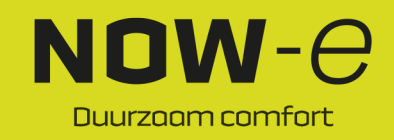

### Specificaties

#### Modellen: NOWE-11TPRE17A01 NOWE-11TPRE17B01

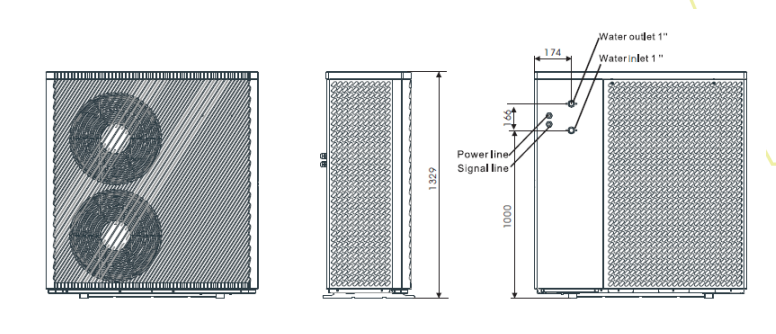

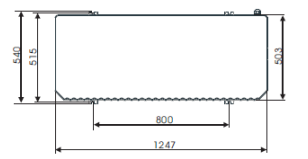

| Water outlet 1" | Waterafvoer 1"  |
|-----------------|-----------------|
| Power line      | Stroomkabel     |
| Signal line     | Signaalkabel    |
| Water inlet 1"  | Watertoevoer 1" |

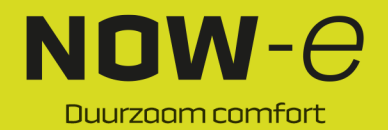

### Installatie

#### Kenmerken

1. Plaatwarmtewisselaar

Kleine, zeer efficiënte SWEP-warmtewisselaar.

2. Milieuvriendelijk koelmiddel

Nieuwe generatie milieuvriendelijk koelmiddel R290 dat onschadelijk is voor de ozonlaag.

3. Verwarming bij lage temperaturen

De optimaal ontworpen unit kan een normale verwarmingsfunctie bereiken, zelfs als de

omgevingstemperatuur -25 °C is

4. Koelmiddel vullen

De warmtepomp is af-fabriek niet gevuld met koelmiddel, maar met stikstof onder hoge druk. Volg de bedieningshandleiding voor het vullen van het koelmiddel voordat u de unit in gebruik neemt. 5. Installatieomgeving

Het koelmiddel R290 is brandbaar en explosief. Het is verboden de unit te installeren in een omgeving met werkende of potentiële ontstekingsbronnen.

#### 1 Installatie van de warmtepomp

#### 1.1 Verwarming/koeling van woning + warm tapwater

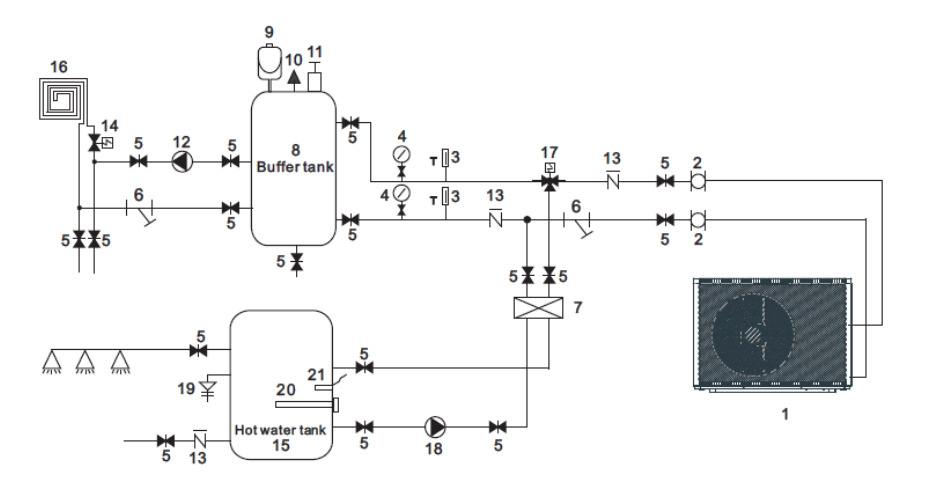

| Buffer tank    | Buffertank    |
|----------------|---------------|
| Hot water tank | Warmwatertank |

| 1 | Warmtepomp           | 10 | Overdrukklep                         | 19            | PT-klep                |
|---|----------------------|----|--------------------------------------|---------------|------------------------|
| 2 | Flexibele leiding    | 11 | Ontluchtingsklep                     | 20            | Elektrische verwarming |
| 3 | Thermometer          | 12 | Waterpomp voor vloerverwarming       | 21            | Warmwatersensor        |
| 4 | Manometer            | 13 | Terugslagklep                        | Terugslagklep |                        |
| 5 | Afsluitklep          | 14 | Vloerverwarmingsklep                 |               |                        |
| 6 | Y-type waterfilter   | 15 | Warmwatertank                        |               |                        |
| 7 | Plaatwarmtewisselaar | 16 | Vloerverwarmingsleiding/fancoil-unit |               |                        |
| 8 | Buffertank           | 17 | Warmwaterklep                        |               |                        |
| 9 | Expansievat          | 18 | Warmwaterpomp                        |               |                        |

Opmerking: Items 17, 18, 20, 21 kunnen worden aangesloten op de warmtepomp.

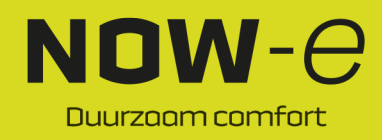

### Installatie

#### 1.2 Verwarming/koeling van woning (inclusief buffertank)

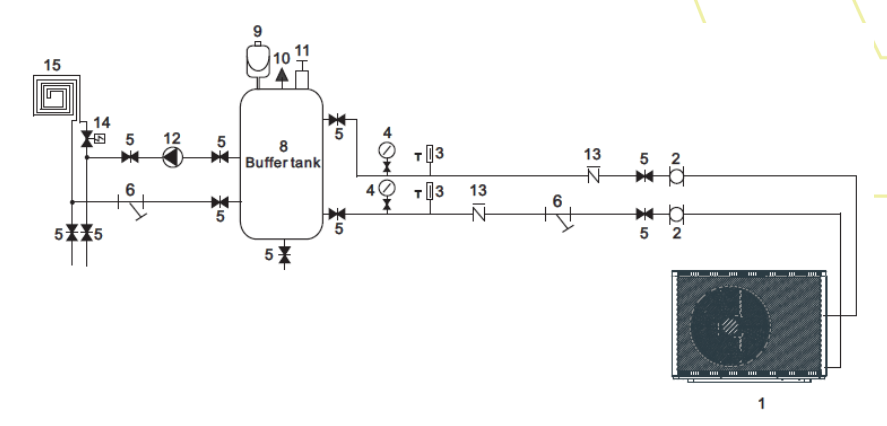

| Buff | Buffer tank        |    | Buffertank           |    |                                  |
|------|--------------------|----|----------------------|----|----------------------------------|
|      |                    |    |                      |    |                                  |
| 1    | Warmtepomp         | 7  | Plaatwarmtewisselaar | 13 | Terugslagklep                    |
| 2    | Flexibele leiding  | 8  | Buffertank           | 14 | Vloerverwarmingsklep             |
| 3    | Thermometer        | 9  | Expansievat          | 15 | Vloerverwarmingsleiding/fancoil- |
|      |                    |    |                      |    | unit                             |
| 4    | Manometer          | 10 | Overdrukklep         |    |                                  |
| 5    | Afsluitklep        | 11 | Ontluchtingsklep     |    |                                  |
| 6    | Y-type waterfilter | 12 | Waterpomp voor       |    |                                  |
|      |                    |    | vloerverwarming      |    |                                  |

#### 2 De juiste warmtepomp selecteren

2.1 Bereken het vereiste koelvermogen (verwarmingsvermogen) per vierkante meter op basis van de lokale klimaatomstandigheden, constructiekenmerken en het isolatieniveau.

2.2 Bepaal de totale capaciteit die nodig is voor het gebouw.

2.3 Selecteer afhankelijk van het totale benodigde vermogen het juiste model aan de hand van de onderstaande kenmerken van de warmtepomp:

Kenmerken warmtepomp

• Alleen koelen: afvoertemperatuur gekoeld water 5-15 °C, maximale omgevingstemperatuur 43 °C.

Verwarmen en koelen: voor koelen, afvoertemperatuur gekoeld water 5-15 °C, maximale omgevingstemperatuur 43 °C. Voor verwarmen, toevoertemperatuur warm water 40-50 °C, minimale omgevingstemperatuur -25 °C.

Scope van de unit

De lucht/water-warmtepomp met inverter kan worden gebruikt voor woningen, kantoren, hotels, enz. die afzonderlijke verwarming of koeling nodig hebben, waarbij elke zone moet worden bestuurd.

### 3 Installatiemethode

De warmtepomp kan worden gemonteerd op een betonnen fundering met behulp van expansieschroeven, of op een stalen frame met rubberen voetjes dat op de grond of het dak van het gebouw kan worden geplaatst. Zorg dat de unit horizontaal staat.

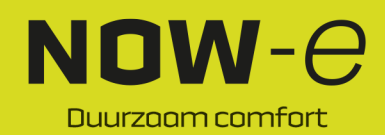

### Installatie

#### 4 Installatielocatie

- De unit kan worden geïnstalleerd in elke buitenruimte die een zwaar apparaat kan dragen, zoals een terras, dak, grond, enz.
- De locatie moet goed geventileerd zijn.
- De locatie moet vrij zijn van warmtestraling en open vuur.
- In de winter is een afdekking nodig om de warmtepomp te beschermen tegen sneeuw.
- Er mogen zich geen obstakels in de buurt van de luchtinlaat en -uitlaat van de warmtepomp bevinden.
- De locatie moet vrij zijn van sterke wind.
- Er moet een waterkanaal rond de warmtepomp liggen om het condenswater af te voeren.
- Er moet voldoende ruimte rondom de unit zijn voor onderhoud.
- De locatie mag niet in de buurt liggen van werkende of potentiële ontstekingsbronnen (bijvoorbeeld: open vuur, een werkend gastoestel of elektrische verwarming, elektrische vonken of een heet voorwerp)

#### 5 Met koelmiddel vullen

De warmtepomp moet worden gevuld met koelmiddel R290. Als uw apparaat via luchttransport wordt geleverd, wordt de warmtepomp niet gevuld met koelmiddel R290, maar met stikstof onder hoge druk of onder vacuüm. Volg de onderstaande stappen om de unit te vullen met koelmiddel R290.

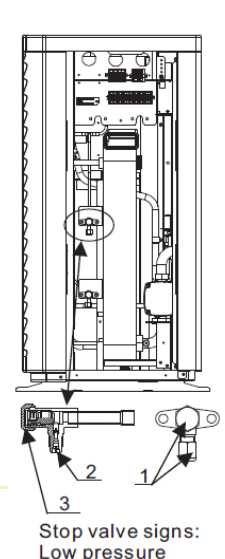

5.1 Voorbereidingen:

5.1.1 Zorg er tijdens het vullen van het koelmiddel voor dat de omgeving goed geventileerd is.

5.1.2 Houd het apparaat uit de buurt van open vuur of mogelijke ontstekingsbronnen.

5.1.3 Koppel de voeding van de warmtepomp los.

5.1.4 Controleer zorgvuldig het typeplaatje van de warmtepomp en vul de pomp strikt volgens de aangegeven hoeveelheid.

5.2. Controleer de stikstofgasdruk in het systeem. De warmtepomp is gevuld met stikstofgas onder een druk van ca. 30 bar. Controleer of er nog steeds stikstof onder hoge druk in de unit aanwezig is voordat u deze met koelmiddel vult. Zo niet, zoek de lekkage. (Gebruik een sleutel en verwijder de afdichtingsmoeren 1 en 3, gebruik een inbussleutel van 5 mm om de klep 2 te openen. Als er gas onder hoge druk uit de unit komt, lekt de warmtepomp niet.)

5.3. Gebruik een inbussleutel van 5 mm en open de klep 2 en laat al het stikstofgas uit het systeem.

5.4. Creëer een vacuüm in de warmtepomp. Sluit de vacuümpomp aan op de klep 2, laat de vacuümpomp draaien tot de absolute druk lager is dan 30 Pa of de pomp langer dan een uur gedraaid heeft.

5.5. Vul met koelmiddel. Zorg ervoor dat het koelmiddel tijdens het vullen vloeibaar blijft en houd u strikt aan de hoeveelheid op het etiket.

5.6. Voltooi het vullen, sluit de klep 2 en draai de afdichtingsmoer 1 en 3 vast.

Stop valve signs: Low pressure

Afsluitklep-aanduidingen: Lage druk

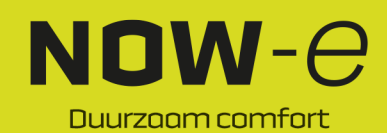

### Installatie

#### 6 Watercircuit aansluiten

Let bij het aansluiten van de waterleiding op het volgende:

- Zorg ervoor dat de waterstromingsweerstand in de leidingen zo laag mogelijk is.
- De leidingen moeten vrij zijn van vuil en verstoppingen. Er moet een waterlektest worden uitgevoerd om te controleren of er geen water lekt. Daarna kunnen de leidingen worden geïsoleerd.
- De druktest van de leidingen moet apart worden uitgevoerd. Voer de druktest NIET uit terwijl de warmtepomp is aangesloten.
- Op het hoogste punt van het watercircuit moet een expansievat worden geïnstalleerd en het waterpeil in het vat moet zich ten minste 0,5 meter boven het hoogste punt van het watercircuit bevinden.
- De debietschakelaar bevindt zich in de warmtepomp. Controleer of de bedrading en de werking van de schakelaar correct zijn en of deze goed wordt bestuurd door de bediening.
- Zorg ervoor dat er geen lucht in de waterleidingen achterblijft. Op het hoogste punt van het watercircuit moet een ventilatieopening worden geïnstalleerd.
- Bij de watertoevoer en -afvoer moeten een thermometer en een drukmeter aanwezig zijn, zodat deze gemakkelijk kunnen worden geïnspecteerd tijdens bedrijf.

#### 7 Voeding aansluiten

- Open het voorpaneel en open de toegang tot de voeding.
- De voeding moet via de kabeltoevoer lopen en worden aangesloten op de voedingsklemmen in de bedieningskast. Sluit vervolgens de 3 signaalkabelpluggen van de bekabelde bediening en de hoofdbediening aan.
- Als een buitenwaterpomp nodig is, sluit dan ook de voedingskabel aan via de kabeltoevoer en sluit deze aan op de aansluitklemmen van de waterpomp.
- Als een extra bijverwarming moet worden aangestuurd door de bediening van de warmtepomp, moet het relais (of de voeding) van de bijverwarming worden aangesloten op de desbetreffende uitgang van de bediening.

#### 8 Locatie van de unit

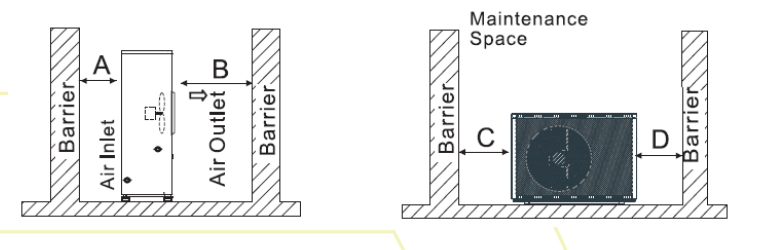

| Barrier          | Obstakel              |
|------------------|-----------------------|
| Air Outlet       | Luchtafvoer           |
| Air Inlet        | Luchttoevoer          |
| Mainenance Space | Ruimte voor onderhoud |

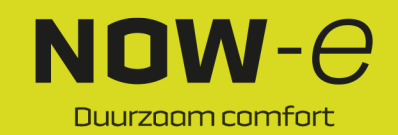

De afbeelding toont de locatie van een unit met horizontale luchtafvoer.

Let op

Vereisten A > 500 mm; B > 1500 mm; C > 1000 mm; D > 500 mm

De minimale ventilatieafstand wordt weergegeven in diagram 1,

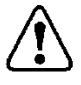

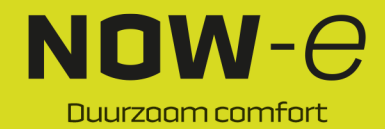

### Installatie

#### 9 Transport

Wanneer het apparaat tijdens de installatie moet worden opgehangen, is een kabel van 8 meter nodig en moet er zacht materiaal tussen de kabel en het apparaat worden aangebracht om schade aan de behuizing van de warmtepomp te voorkomen

(zie afbeelding 1).

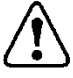

#### WAARSCHUWING

Raak de warmtewisselaar van de warmtepomp NIET met uw vingers of andere voorwerpen aan!

#### 10 Proefdraaien

Inspectie vóór het proefdraaien

- Controleer de binnenunit en controleer of de leidingen goed zijn aangesloten en de betreffende kleppen open zijn.
- Controleer het watercircuit om er zeker van te zijn dat er voldoende water in het expansievat zit, dat de watertoevoer goed is, en dat het watercircuit vol water zit en geen lucht bevat. Controleer ook of de waterleidingen goed zijn geïsoleerd.
- Controleer de elektrische bedrading. Controleer of de netspanning normaal is, de schroeven zijn vastgedraaid, de bedrading overeenkomt met het schema en de aarding is aangesloten.
- Controleer of de warmtepompunit, inclusief alle schroeven en onderdelen van de warmtepomp, in goede staat verkeert. Controleer tijdens het inschakelen van de unit de indicator op de bediening om te zien of er een storingsindicatie is. Er kan een gasmeter worden aangesloten op de terugslagklep om de hoge druk (of lage druk) van het systeem tijdens het proefdraaien in de gaten te houden.

#### Proefdraaien

- Start de warmtepomp door op de knop ' op de bediening te drukken. Controleer of de waterpomp draait. Als deze normaal loopt, zal de waterdrukmeter 0,2 MPa aangeven.
- Nadat de waterpomp 1 minuut heeft gedraaid, zal de compressor starten. Luister of er vreemde geluiden uit de compressor komen. Als er vreemde geluiden optreden, stop de unit dan en controleer de compressor. Als de compressor goed draait, controleer dan de koelmiddeldrukmeter.
- Controleer vervolgens of het ingangsvermogen en het stroomverbruik in overeenstemming zijn met de handleiding. Zo niet, stop de unit dan en controleer deze.
- Stel de kleppen in het watercircuit af zodat de toevoer van warm (koud) water naar elke kraan correct is en voldoet aan de verwarmings-/koelvereisten.
- Controleer of de afvoerwatertemperatuur stabiel is.
- De parameters van de bediening worden in de fabriek ingesteld; de gebruiker mag deze niet zelf wijzigen.

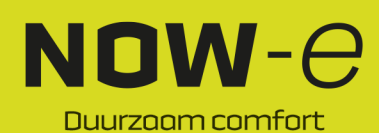

## NOW-0

Afbeelding 1

### Bediening en gebruik

#### 1. Hoofdscherm en functie

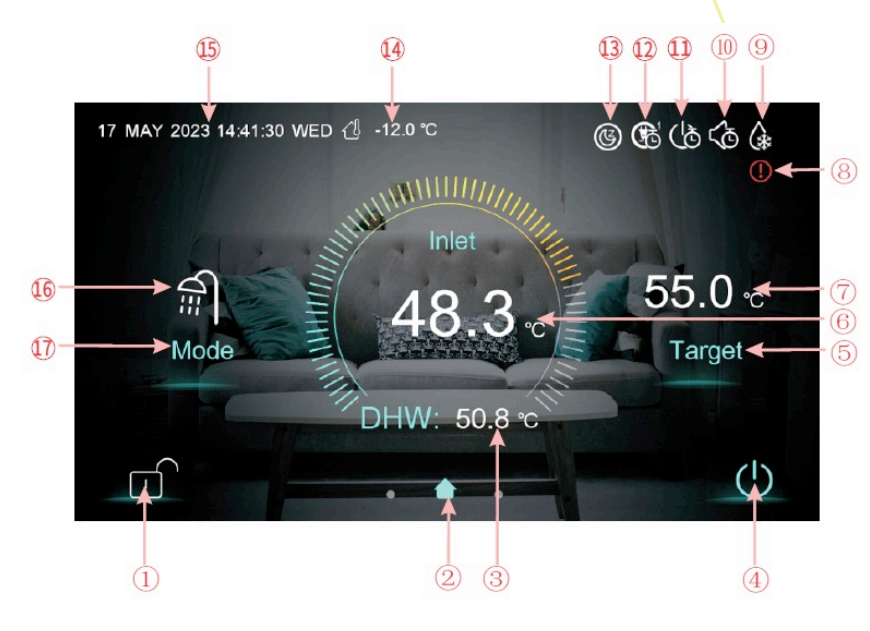

| Knop | Functie                                                                                      |
|------|----------------------------------------------------------------------------------------------|
| 1    | Schermvergrendelingsknop. U kunt verschillende handelingen op het scherm uitvoeren           |
|      | wanneer het slotje open is, maar u kunt het scherm niet bedienen wanneer het slotje gesloten |
|      | is. Druk na het vergrendelen van het scherm op de schermvergrendelingsknop en voer het       |
|      | wachtwoord '22' in om het scherm te ontgrendelen.                                            |
| 4    | Aan/uit-knop. Als de knop blauw wordt weergegeven, betekent dit dat het apparaat is          |
|      | ingeschakeld. De knop wordt wit wanneer u erop tikt en het apparaat schakelt uit.            |
| 5    | Instelknop gewenste temperatuur. Wanneer u op de knop tikt, wordt het scherm voor het        |
|      | instellen van de gewenste temperatuur geopend zodat u de doeltemperatuur van de huidige      |
|      | modus kunt instellen.                                                                        |
| 17   | Knop modusselectie. Wanneer u op de knop tikt, wordt het scherm voor modusselectie           |
|      | geopend zodat u de modus kunt instellen. Er zijn vijf modi: verwarmen, koelen, warm water,   |
|      | warm water + koelen, warm water + verwarmen.                                                 |

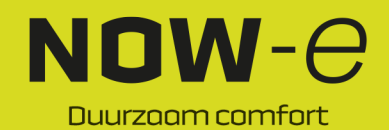

### Bediening en gebruik

| Pictogram | Functie                                                                                  |
|-----------|------------------------------------------------------------------------------------------|
| 2         | Pictogram hoofdscherm. Dit geeft aan dat de huidige pagina het hoofdscherm is.           |
| 3         | WW-temperatuur: de unit staat in de WW-modus (warmwater) wanneer dit pictogram           |
|           | wordt weergegeven, anders wordt dit pictogram niet weergegeven.                          |
| 6         | Toevoertemperatuur: geeft de besturingstemperatuur weer: Uitvoer, Kamer, Buffertank,     |
|           | Toevoer                                                                                  |
| 7         | Gewenste temperatuur: geeft de gewenste temperatuur van de huidige modus weer.           |
| 8         | Storingspictogram: dit pictogram wordt weergegeven wanneer het apparaat een storing      |
|           | heeft. Nadat u op dit pictogram hebt getikt, wordt het storingsregistratiescherm geopend |
| 9         | Pictogram Ontdooien: dit pictogram wordt weergegeven wanneer het apparaat                |
|           | overschakelt naar de ontdooifunctie.                                                     |
| 10        | Pictogram Timer dempen: dit pictogram wordt weergegeven nadat de functie Timer           |
|           | dempen is ingeschakeld.                                                                  |
| 11        | Pictogram In-/uitschakeltimer: dit pictogram wordt weergegeven nadat de functie In-      |
|           | /uitschakeltimer is ingeschakeld.                                                        |
| 12        | Pictogram Modus & Temp. & Inschakeltimer: dit pictogram wordt weergegeven als deze       |
|           | timer is ingeschakeld                                                                    |
| 13        | Pictogram SG Ready: Dit pictogram wordt weergegeven wanneer SG Ready (gereed             |
|           | voor SG) is ingeschakeld. SG Ready bevat vijf modi: modus Solar Sleep (zonne-energie     |
|           | slaap), modus Solar Low (zonne-energie laag), modus Solar Medium (zonne-energie          |
|           | medium), modus Solar High (zonne-energie hoog), modus Normal (normaal)                   |
| 14        | Omgevingstemperatuur: geeft de huidige omgevingstemperatuur weer.                        |
| 15        | Systeemtijd: geeft de huidige real-time tijd weer. De tijd kan indien nodig worden       |
|           | gewijzigd.                                                                               |
| 16        | Pictogram voor actieve modus: Geeft aan of de unit momenteel in de WW +                  |
|           | verwarmingsmodus draait. Er zijn vijf modi, namelijk: Verwarmen, Koelen, Warm water,     |
|           | WW + koelen, WW + verwarmen                                                              |

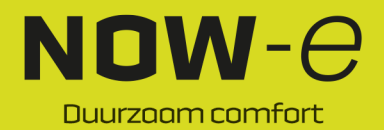

### Bediening en gebruik

#### 1.1 Aan en uit

Wordt op het hoofdscherm weergegeven

(1) In uitgeschakelde toestand (de aan/uit-knop is wit) kan het apparaat worden ingeschakeld door op de aan/uit-knop te drukken.

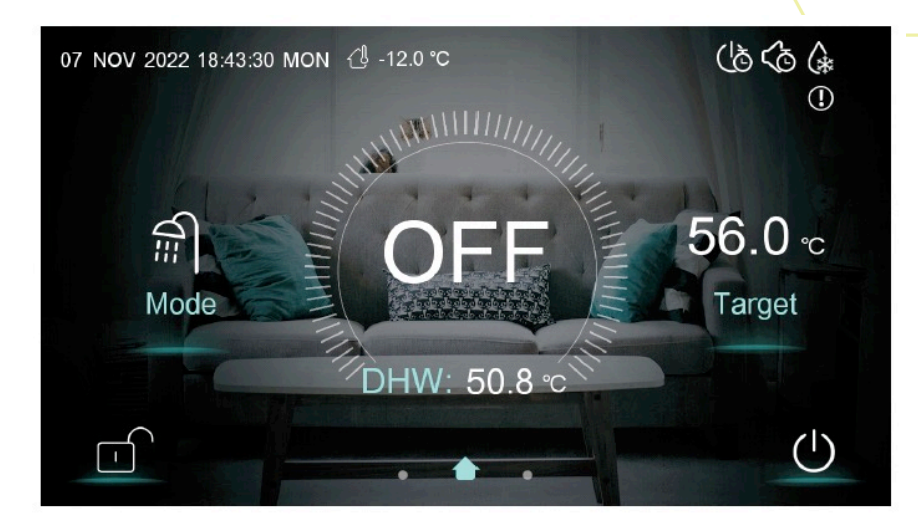

(2) In ingeschakelde toestand (de aan/uit-knop is blauw) kan het apparaat worden uitgeschakeld door op de aan/uit-knop te drukken.

#### 1.2 Modusschakelaar

| < |  | Mode        | No. of Street, or other |  |
|---|--|-------------|-------------------------|--|
|   |  |             |                         |  |
|   |  |             |                         |  |
|   |  | DHW+Heating |                         |  |
|   |  |             |                         |  |
|   |  |             |                         |  |
|   |  |             |                         |  |

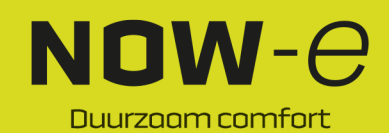

### Bediening en gebruik

U kunt vijf modi selecteren na het verschuiven van het moduspictogram.

(1) Selecteer het pictogram van de modus WW, waarna het scherm voor deze modus wordt geopend;
(2) Selecteer het pictogram van de modus Verwarmen, waarna het scherm voor deze modus wordt geopend;

(3) Selecteer het pictogram van de modus Koelen, waarna het scherm voor deze modus wordt geopend;

(4) Selecteer het pictogram van de modus WW + verwarmen, waarna het scherm voor de modus WW + verwarmen wordt geopend;

(5) Selecteer het pictogram van de modus WW + koelen, waarna het scherm voor de modus WW + koelen wordt geopend;

Opmerking: a) als het aangeschafte machinemodel geen koelfunctie heeft, wordt de knop van de koelmodus niet weergegeven.

b) als het aangeschafte machinemodel geen WW-functie heeft, wordt de knop van warmwatermodus niet weergegeven.

c) als het aangeschafte machinemodel alleen de WW-functie heeft, wordt alleen het WWpictogram op het modusscherm weergegeven.

#### 1.3 Instellen van de gewenste temperatuur

#### 1.3.1 Zonebesturing uitschakelen

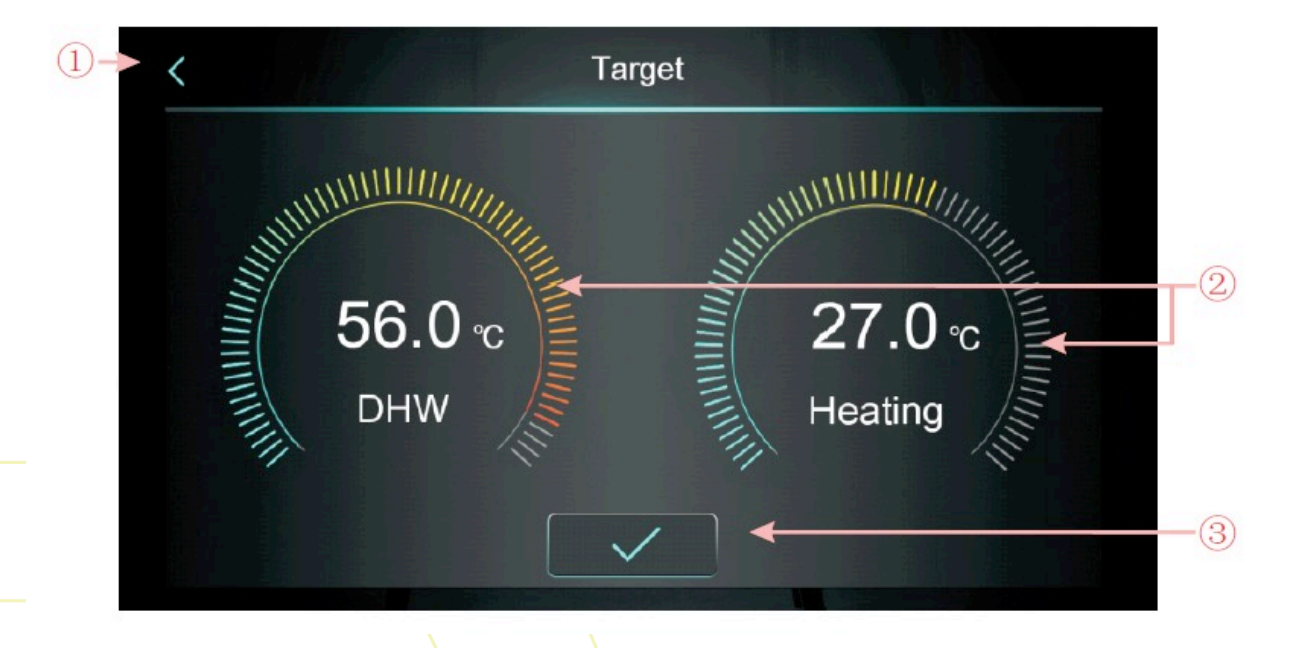

Neem bijvoorbeeld de WW + verwarmingsmodus:

(1) Tik op (1), de bekabelde bediening keert terug naar het hoofdscherm;

(2) Schuif (2), de gewenste temperatuur kan rechtsom of linksom worden ingesteld. De temperatuur wordt in stappen van 0,5 °C ingesteld.

(3) Tik op (3) om de gewenste temperatuur op te slaan.

Opmerking: klik in kamertemperatuurregeling op de weergave van de kamertemperatuur in het hoofdscherm om naar de pagina voor het instellen van de gewenste kamertemperatuur te gaan en schuif de regelaar om de gewenste kamertemperatuur in te stellen.

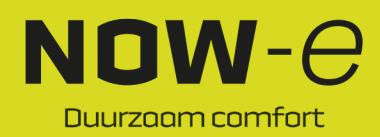

### Bediening en gebruik

1.3.2 Zonebesturing inschakelen

#### 1.3.2.1 Verwarmingsmodus meerdere zones

Klik in de modus Verwarmen of de modus WW + verwarmen op meerdere zones te openen:

om het scherm voor de functie

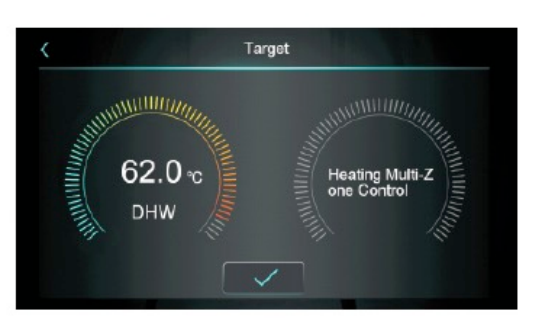

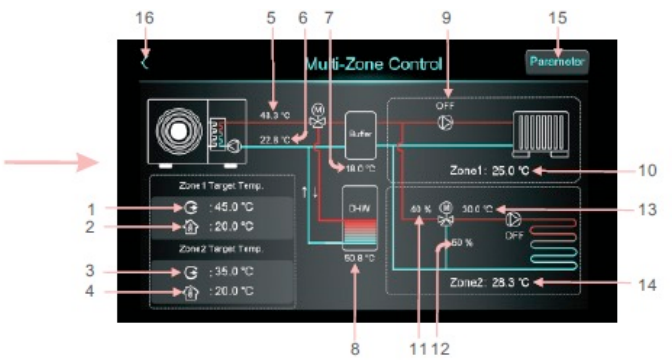

| 1  | Geeft de gewenste uitvoertemperatuur in zone 1/gewenste wateruitvoertemperatuur na            |
|----|-----------------------------------------------------------------------------------------------|
|    | compensatie weer                                                                              |
| 2  | Geeft de gewenste kamertemperatuur in zone 1 weer                                             |
| 3  | Geeft de gewenste uitvoertemperatuur in zone 1/gewenste wateruitvoertemperatuur na            |
|    | compensatie weer                                                                              |
| 4  | Geeft de gewenste kamertemperatuur in zone 2 weer                                             |
| 5  | Geeft de wateruitvoertemperatuur weer                                                         |
| 6  | Geeft de watertoevoertemperatuur weer                                                         |
| 7  | Wanneer H25=buffertankregeling: geeft de buffertanktemperatuur weer                           |
|    | Wanneer H25≠buffertankregeling: geeft '' weer en de buffer wordt 'Not used' (Niet gebruikt)   |
| 8  | Geeft de tanktemperatuur weer                                                                 |
| 9  | Wanneer pomp zone 1 is ingeschakeld, wordt 'ON' (AAN) weergegeven, anders 'OFF' (UIT)         |
| 10 | Geeft de kamertemperatuur van zone 1 weer. Wanneer Z01=7/9, betekent dit dat de unit is       |
|    | aangesloten op de passieve schakelthermostaat en dat de unit het signaal alleen ontvangt.     |
|    | Wanneer de thermostaat de unit vraagt in te schakelen, wordt hier 'Zone1: Start'              |
|    | weergegeven, anders wordt 'Zone1: Stop' weergegeven.                                          |
| 11 | Geeft het percentage van de mengklepstappen van zone 2 weer.                                  |
| 12 | Geeft 100 weer - het percentage van de mengklepstappen van zone 2                             |
| 13 | Geeft de mengwatertemperatuur van zone 2 weer                                                 |
| 14 | Geeft de kamertemperatuur van zone 2 weer. Wanneer Z01=8/9, betekent dit dat de unit is       |
|    | aangesloten op de passieve schakelthermostaat en dat de unit het signaal alleen ontvangt.     |
|    | Wanneer de thermostaat de unit vraagt in te schakelen, wordt hier 'Zone2: Start'              |
|    | weergegeven, anders wordt 'Zone2: Stop' weergegeven.                                          |
| 15 | Klik hierop en voer het wachtwoord '22' in om de parameterlijst voor de functie voor meerdere |
|    | zones te openen.                                                                              |
| 16 | Klik hierop om terug te keren naar het hoofdscherm.                                           |

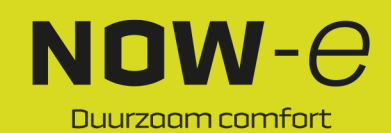

### Bediening en gebruik

45.0

1) Scherm voor instellen gewenste temperatuur zone 1

Klik op '🖗 :200°c

' om de gewenste temperatuur in zone 1 in te voeren:

| Zone 1 Heating Target Te  | emp.      |
|---------------------------|-----------|
| C Zone 1 Set Target WT    | 45.0 °C ◀ |
| Zone 1 Target RT          | 20.0 ℃    |
| Zone 1 AT-WT Compensation | Not Used  |
|                           |           |
|                           |           |
|                           |           |

| Cijfer | Naam knop                                                                  | Functie knop                                                                                                    |
|--------|----------------------------------------------------------------------------|----------------------------------------------------------------------------------------------------|
| 1      | Zone 1 Set Target WT<br>(gewenste<br>watertemperatuur zone<br>1 instellen) | Klik hierop om de gewenste waterafvoertemperatuur van zone 1 in te stellen                                                                                                    |
| 2      | Zone 1 Target RT<br>(gewenste<br>kamertemperatuur zone<br>1)               | Klik hierop om de gewenste kamertemperatuur van zone 1 in te stellen. Als Z01=4/5/6/7/8/9, wordt '/' weergegeven                                                                                                    |
| 3      | Zone 1 AT-WT<br>Compensation (OT-WT-<br>compensatie zone 1)                | Klik hierop om naar de weercompensatiecurve van zone 1 te<br>gaan. Als de weercompensatie voor zone 1 is uitgeschakeld,<br>wordt 'Not Used' (niet gebruikt) weergegeven. Schakel deze<br>optie in om de gecompenseerde temperatuur weer te geven.<br>Inschakelvoorwaarde: Z01=1/3/4/6/7/9 en Z16=1 |

Weercompensatiecurve zone 1

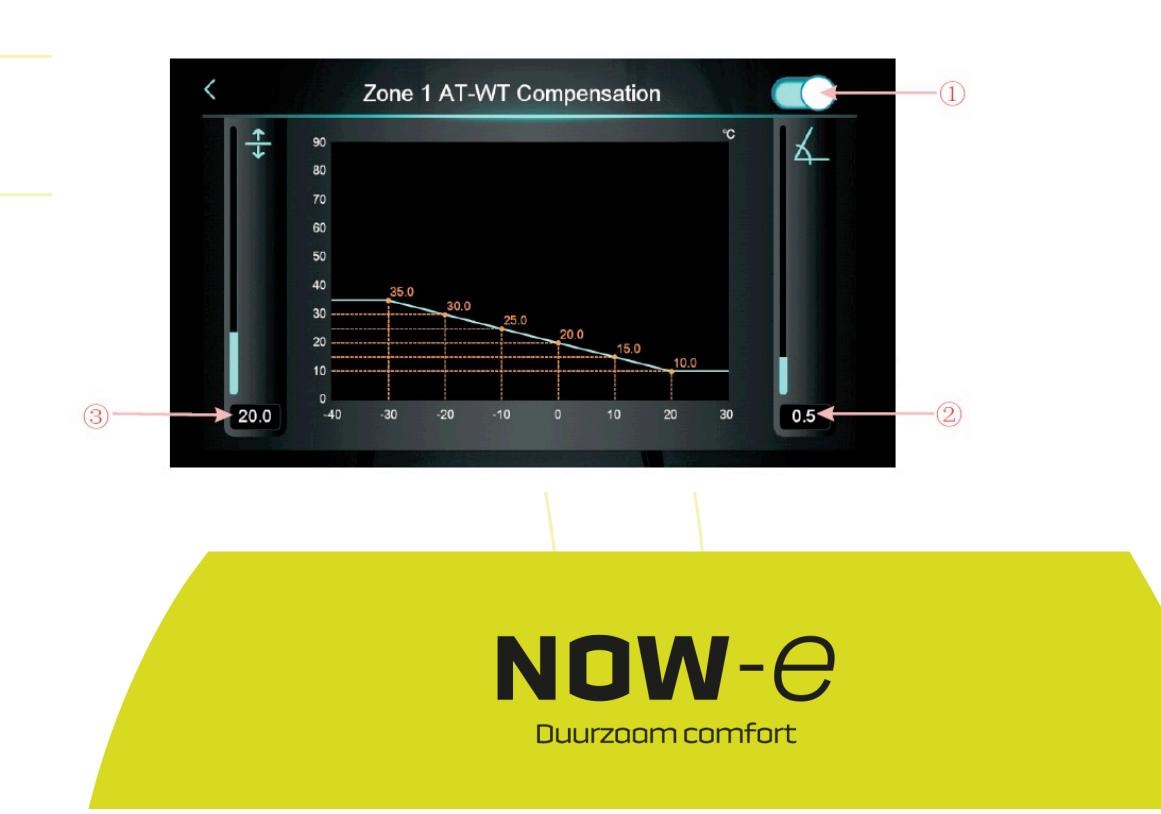

### Bediening en gebruik

| Cijfer | Naam knop     | Functie knop                                                        |
|--------|---------------|---------------------------------------------------------------------|
| 1      | Inschakelknop | Knop voor het inschakelen van de weercompensatie.                   |
| 2      | Helling       | Stel de helling in door omhoog en omlaag te schuiven of op de       |
|        |               |                                                                     |
| 3      | Offset        | Stel de offset in door omhoog en omlaag te schuiven of op de waarde |
|        |               | te klikken                                                          |

Berekeningsformule bij Celsius: Gecompenseerde temp. = -Helling\*huidige OT + Offset Berekeningsformule bij Fahrenheit: Gecompenseerd doel = -Helling\*(huidige OT-32) + Offset

2) Scherm voor instellen gewenste temperatuur zone 2

Klik op ' om de gewenste temperatuur in zone 2 in te voeren:

| Zone 2 Heating Tar        | get Temp. |
|---------------------------|-----------|
|                           |           |
| G Zone 2 Set Target WT    | 45.0 °C   |
| Zone 2 Target RT          | 25.0 °C   |
| Zone 2 AT-WT Compensation | Not Used  |
|                           |           |
|                           |           |
|                           |           |
|                           |           |

| Cijfer | Naam knop         | Functie knop                                                       |
|--------|-------------------|--------------------------------------------------------------------|
| 1      | Zone 2 Set Target | Klik hierop om de gewenste waterafvoertemperatuur van zone 2 in te |
|        | VVI (gewenste     | stellen                                                            |
|        | zone 2 instellen) |                                                                    |
| 2      | Zone 2 Target RT  | Klik hierop om de gewenste kamertemperatuur van zone 2 in te       |
|        | (gewenste         | stellen. Als Z01=4/5/6/7/8/9, wordt '/' weergegeven                |
|        | kamertemperatuur  |                                                                    |
|        | zone 2)           |                                                                    |
| 3      | Zone 2 AT-WT      | Klik hierop om naar de weercompensatiecurve van zone 2 te gaan.    |
|        | Compensation      | Als de weercompensatie voor zone 2 is uitgeschakeld, wordt 'Not    |
|        | (OT-WT-           | Used' (niet gebruikt) weergegeven. Schakel deze optie in om de     |
|        | compensatie zone  | gecompenseerde temperatuur weer te geven. Inschakelvoorwaarde:     |
|        | 2)                | Z01=2/3/5/6/8/9 en Z17=1                                           |

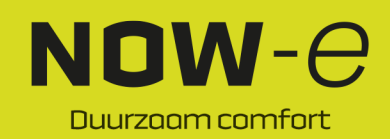

### Bediening en gebruik

#### Weercompensatiecurve zone 2

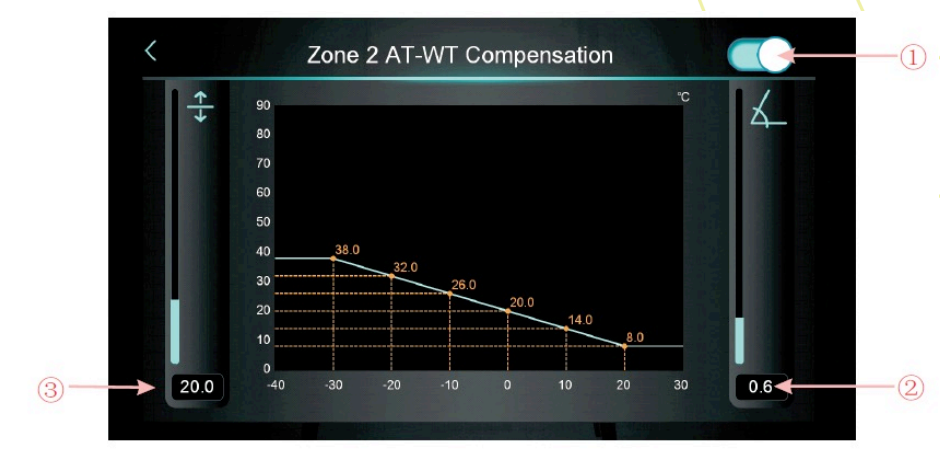

| Cijfer | Naam knop     | Functie knop                                                                    |
|--------|---------------|---------------------------------------------------------------------------------|
| 1      | Inschakelknop | Knop voor het inschakelen van de weercompensatie.                               |
| 2      | Helling       | Stel de helling in door omhoog en omlaag te schuiven of op de waarde te klikken |
| 3      | Offset        | Stel de offset in door omhoog en omlaag te schuiven of op de waarde te klikken  |

3) Parameters van de functie zonebesturing

Parameter

Klik op ' en voer het wachtwoord 22 in om naar de parameters van de functie zonebesturing te gaan

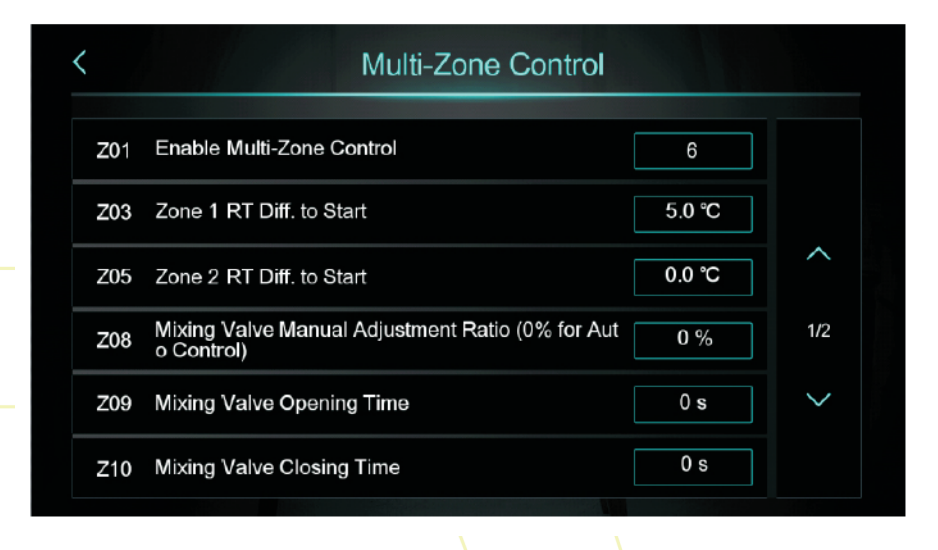

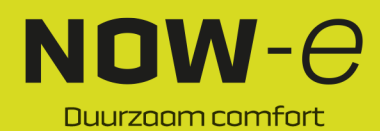

#### Bediening en gebruik

A: Stel Z01 in om het scherm van de hoofdzonebesturing te wijzigen

Als Z01=0 betekent dit dat zone 1 en zone 2 uitgeschakeld zijn, op het scherm wordt 'Not Used' (niet gebruikt) weergegeven;

Wanneer Z01=2/5/8, betekent dit dat zone 1 uitgeschakeld is, zone 1 geeft 'Zone 1 Not Used' (zone 1 niet gebruikt) weer;

Wanneer Z01=1/4/7, betekent dit dat zone 2 uitgeschakeld is, zone 2 geeft Zone 2 'Not Used' (zone 2 niet gebruikt) weer;

Wanneer Z01=3/6/9, betekent dit dat zone 1 en zone 2 ingeschakeld zijn.

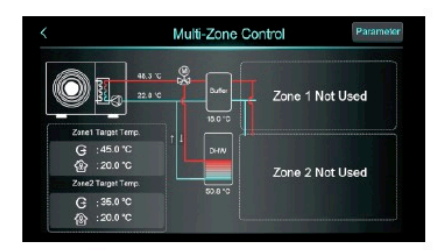

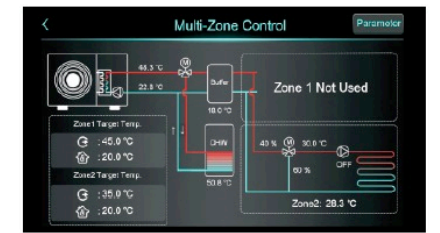

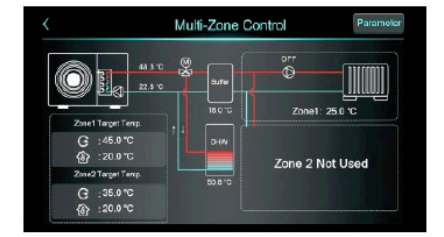

|                            | Multi-Zone | Control Paramote                                         |
|----------------------------|------------|----------------------------------------------------------|
| 413 1                      |            | 0°FF                                                     |
| Zonal Tarray Tarray        | 18.0 %     | Zone1: 25.0 °C                                           |
| ⊕ :45.0 °C<br>∰ :20.0 °C   | 1+ DHW     | ык () элг та<br>Соронала () элг та<br>Соронала () элг та |
| Zone2 Target Temp.         |            | 50 % ··· · · · · · · · · · · · · · · · ·                 |
| G :35.0 °C<br>(b) :20.0 °C |            | Zone2: 28.3 °C                                           |

#### 1.3.2.2 Modus koelen meerdere zones

Klik in de modus Koelen of WW + koelen op ' om het scherm van de functie meerdere zones te openen:

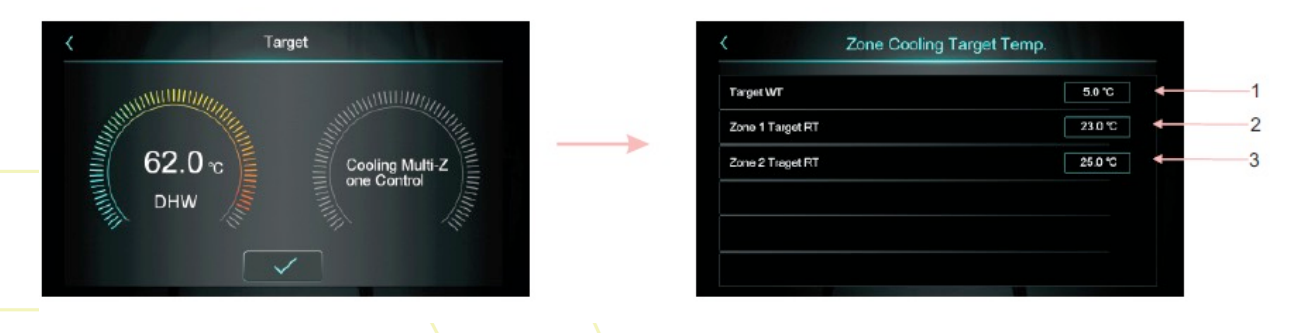

| 1 | Klik hierop om de gewenste temperatuur voor het koelen in te stellen  |
|---|-----------------------------------------------------------------------|
| 2 | Klik hierop om de gewenste kamertemperatuur voor zone 1 in te stellen |
| 3 | Klik hierop om de gewenste kamertemperatuur voor zone 2 in te stellen |

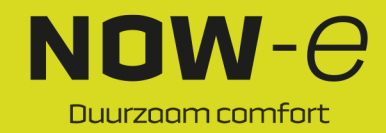

### Bediening en gebruik

#### 1.4 Scherm ontgrendelen

Klik nadat u het scherm hebt vergrendeld, op wachtwoord '22' in om te ontgrendelen.

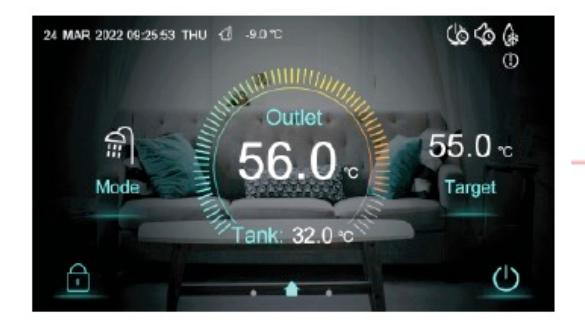

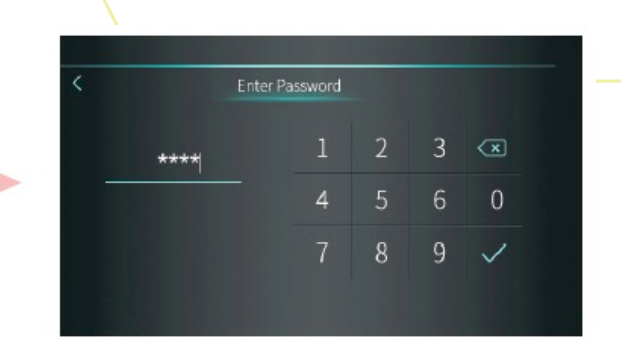

' om het volgende pop-upvenster te openen. Voer

#### 2. Scherm Instellingen en functie

Veeg van rechts naar links op het hoofdscherm om het scherm voor functie-instellingen te openen en veeg van links naar rechts op het scherm voor functie-instellingen om terug te keren naar het hoofdscherm.

Het scherm met functie-instellingen wordt weergegeven in de onderstaande afbeelding.

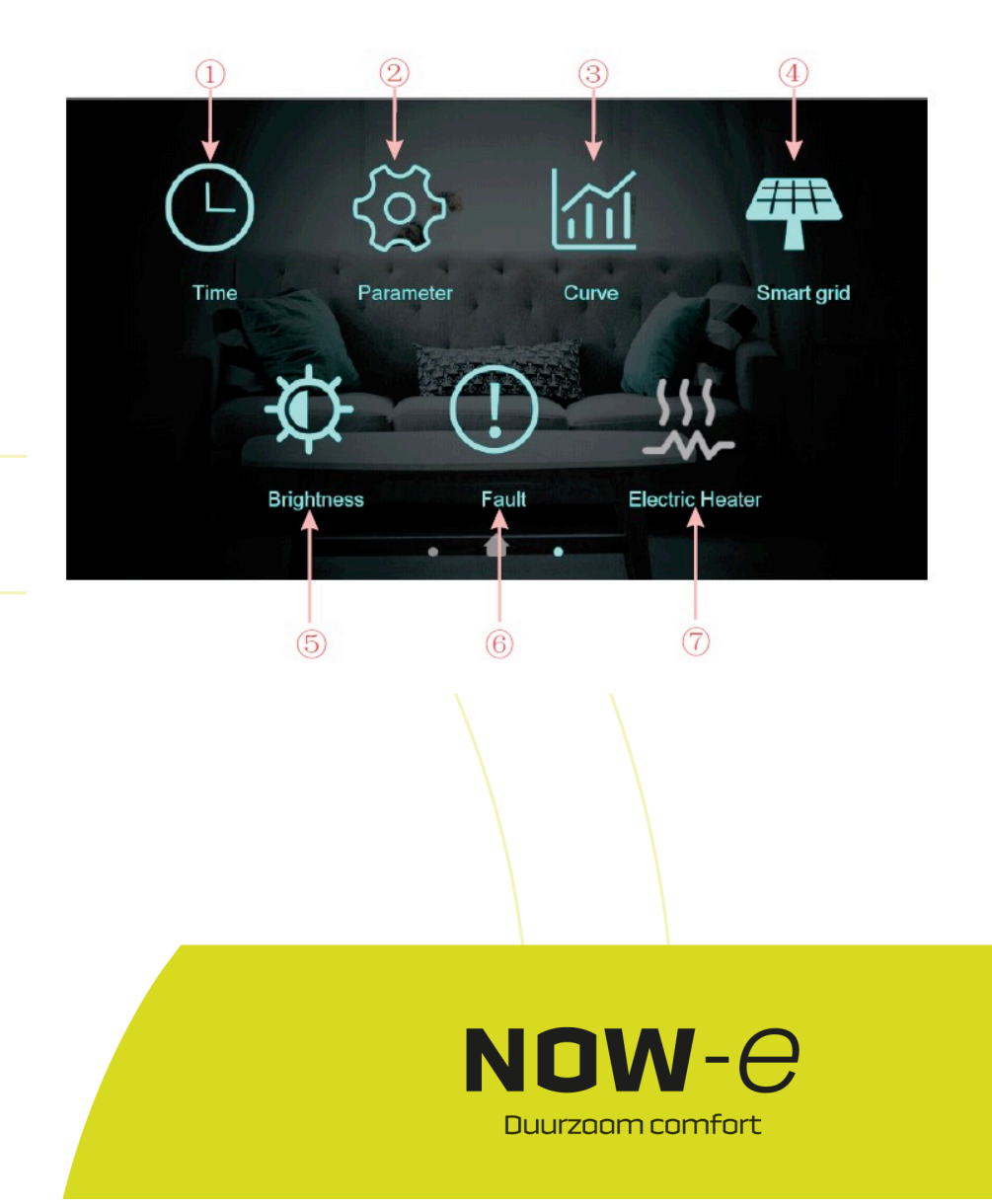

### Bediening en gebruik

#### Beschrijving van de knoppen

| Nummer | Naam knop                 | Functie knop                                                                                                    |
|--------|---------------------------|----------------------------------------------------------------------------------------------------|
| knop   |                           |                                                                                                    |
| 1      | Tijdsinstelling           | Klik op deze knop om de tijdfunctie in te stellen.                                                                  |
| 2      | Fabrieksparameters        | Klik op de knop en voer het wachtwoord in om het scherm voor de fabrieksinstellingen en statusparameters te openen. |
| 3      | Knop Curve                | Klik op deze knop om de temperatuurcurve te bekijken.                                                               |
| 4      | Smart grid                | Klik op deze knop om het Smart Grid te openen                                                                       |
| 5      | Helderheid<br>aanpassen   | Klik op deze knop om de helderheid van het scherm aan te passen                                                     |
| 6      | Storing                   | Klik hierop om de storingsgeschiedenis te bekijken                                                                  |
| 7      | Elektrische<br>verwarming | Klik hierop om de elektrische verwarming in of uit te schakelen                                                     |

#### 2.1 Tijdsinstelling

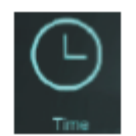

Tik op de knop in het instelscherm. Het volgende scherm wordt weergegeven:

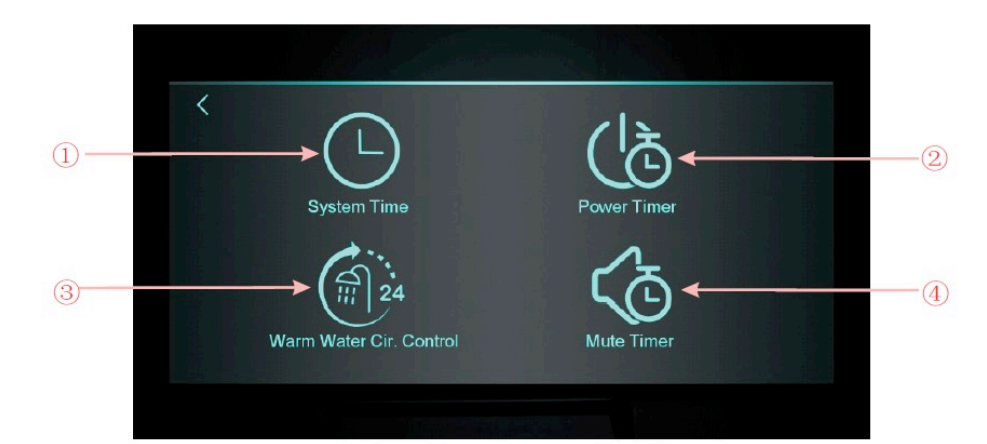

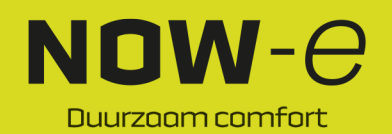

### Bediening en gebruik

| Nummer | Naam knop                 | Functie knop                                            |
|--------|---------------------------|---------------------------------------------------------|
| knop   |                           |                                                         |
| 1      | System Time (systeemtijd) | Klik hierop om de systeemtijd in te stellen             |
| 2      | Power Timer               | Klik hierop om de in-/uitschakeltijd in te stellen      |
|        | (inschakeltimer)          |                                                         |
| 3      | Warm Water Cir. Control   | Klik hierop om de timercyclus van de warmwaterpomp in   |
|        | (besturing                | te stellen. Het pictogram is verborgen wanneer H40=0/2, |
|        | warmwatercircuit)         | het pictogram wordt getoond wanneer H40=1               |
| 4      | Mute Timer (timer dempen) | Klik hier om het dempen van de timer in te stellen. Het |
|        |                           | pictogram is verborgen wanneer H22=0, het pictogram     |
|        |                           | wordt getoond wanneer H22=1                             |

#### 2.1.1 Systeemtijd instellen

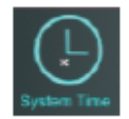

Klik in het scherm Tijdsinstelling op (1) om het volgende scherm te openen:

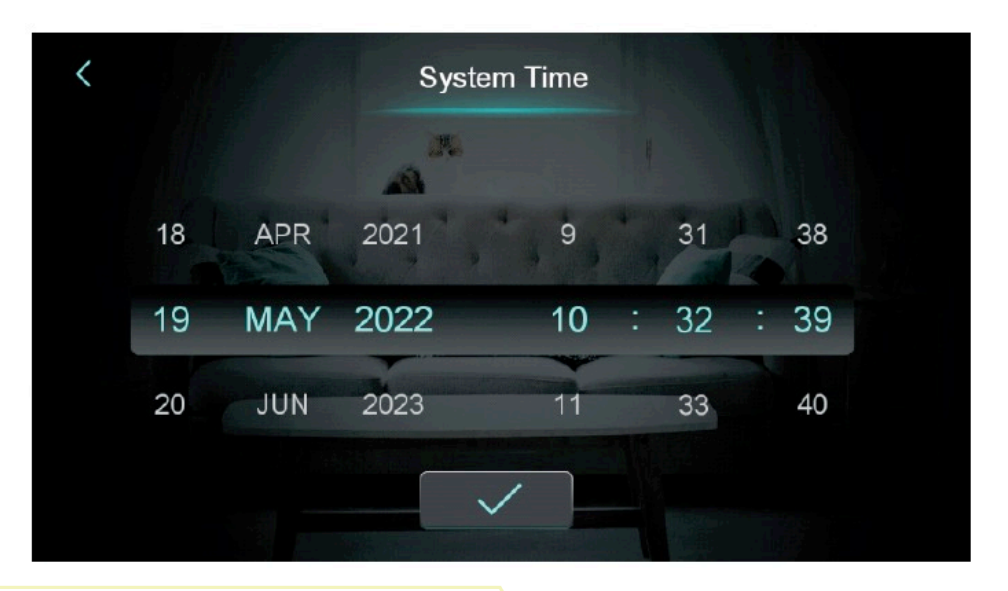

Wanneer het scherm voor het instellen van de systeemtijd wordt geopend, wordt de systeemtijd geïnitialiseerd naar de tijd op het moment waarop de knop voor het instellen van de systeemtijd wordt ingedrukt. U kunt de tijd aanpassen door omhoog en omlaag te schuiven.

Opmerking: wanneer de temperatuureenheid °F is, wordt de tijdnotatie weergegeven als: maand-dag-jaar uur : minuut : seconde.

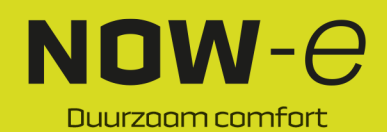

### Bediening en gebruik

#### 2.1.2 Inschakeltimer instellen

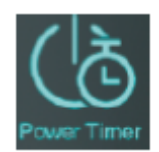

Klik in het scherm Tijdsinstelling op (2) om het volgende scherm te openen:

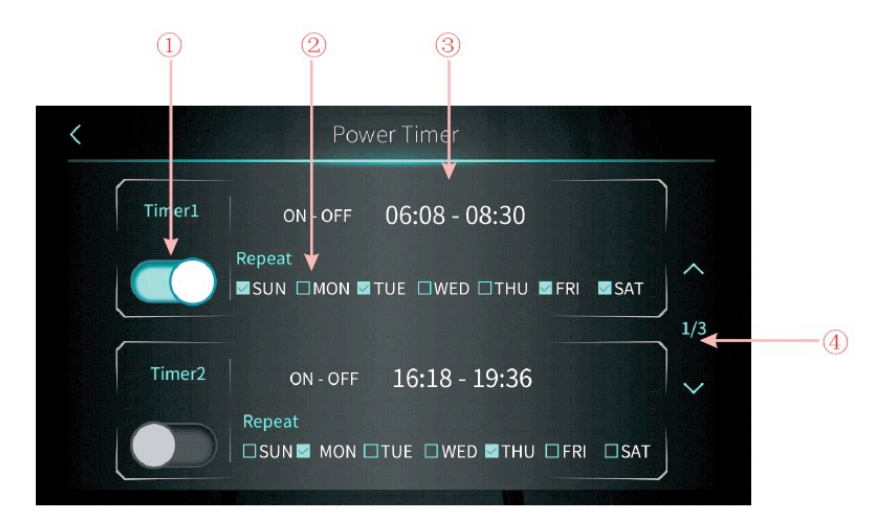

| NR. | Naam             | Functie knop                                                           |
|-----|------------------|------------------------------------------------------------------------|
| 1   | Schakelaar timer | Klik op de knop. Als de tekst blauw is, is de timer ingeschakeld       |
|     | aan              |                                                                        |
| 2   | Weekinstelling   | Stel de dag van de week in waarop de timer is geactiveerd              |
| 3   | Instellen        | Stel de inschakel- en de uitschakeltijd in                             |
|     | tijdsperiode     |                                                                        |
| 4   | Bladeren         | Er kunnen in totaal 6 timerperiodes worden ingesteld die kunnen worden |
|     |                  | geselecteerd door te bladeren                                          |

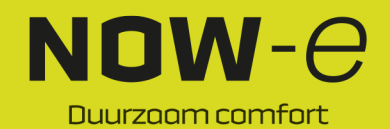

### Bediening en gebruik

#### 2.1.3 Besturing warmwatercircuit

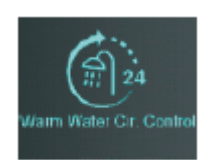

Klik in het scherm Tijdsinstelling op (3) om het volgende scherm te openen:

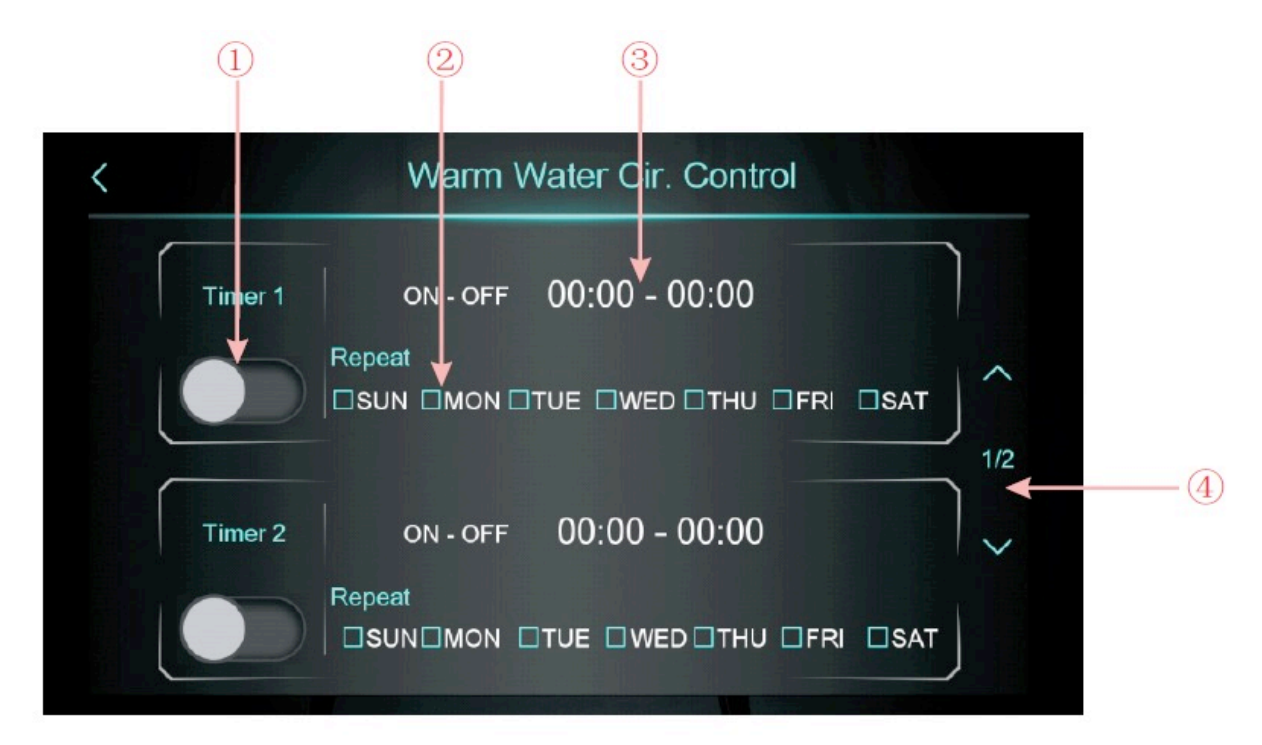

| NR. | Naam             | Functie knop                                                           |
|-----|------------------|------------------------------------------------------------------------|
| 1   | Schakelaar timer | Klik op de knop. Als de tekst blauw is, is de timer ingeschakeld       |
|     | aan              |                                                                        |
| 2   | Weekinstelling   | Stel de dag van de week in waarop de timer is geactiveerd              |
| 3   | Instellen        | Stel de inschakel- en de uitschakeltijd in                             |
|     | tijdsperiode     |                                                                        |
| 4   | Bladeren         | Er kunnen in totaal 3 timerperiodes worden ingesteld die kunnen worden |
|     |                  | geselecteerd door te bladeren                                          |

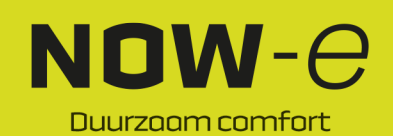

### Bediening en gebruik

#### 2.1.4 Timer dempen instellen

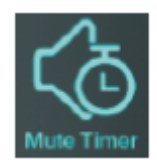

Klik in het scherm Tijdsinstelling op (4) om het volgende scherm te openen:

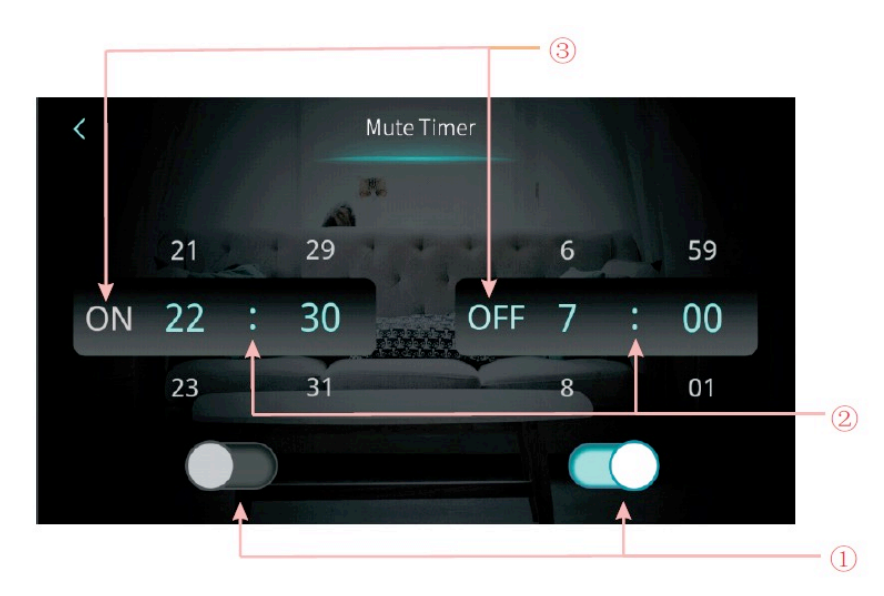

| NR. | Naam                                                             | Kleur knop                                  | Functie knop                                                               |
|-----|------------------------------------------------------------------|---------------------------------------------|----------------------------------------------------------------------------|
| 1   | De functie Timer<br>dempen aan<br>inschakelen of<br>uitschakelen | Ingeschakeld: Blauw<br>Uitgeschakeld: Grijs | Klik op deze knop om de functie Timer<br>dempen aan in of uit te schakelen |
|     | De functie Timer<br>dempen uit inschakelen<br>of uitschakelen    | Ingeschakeld: Blauw<br>Uitgeschakeld: Grijs | Klik op deze knop om de functie Timer<br>dempen uit in of uit te schakelen |
| 2   | Het instelpunt voor het<br>inschakelen van Timer<br>dempen       |                                             | Selecteer tussen 0:00-23:59                                                |
|     | Het instelpunt voor het<br>uitschakelen van Timer<br>dempen      |                                             | Selecteer tussen 0:00-23:59                                                |
| 3   | De status van Timer<br>dempen aan                                | Ingeschakeld: Blauw<br>Ongeldig: Grijs      | De status van Timer dempen aan wordt weergegeven                           |
|     | De status van Timer<br>dempen uit                                | Ingeschakeld: Blauw<br>Ongeldig: Grijs      | De status van Timer dempen uit wordt weergegeven                           |

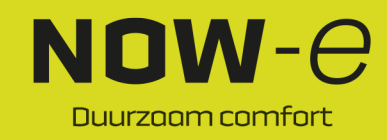

### Bediening en gebruik

#### 2.2 Temperatuurcurve

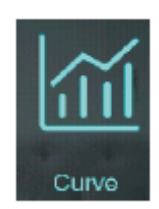

Tik in het instellingenscherm op de knop. Het volgende scherm wordt geopend:

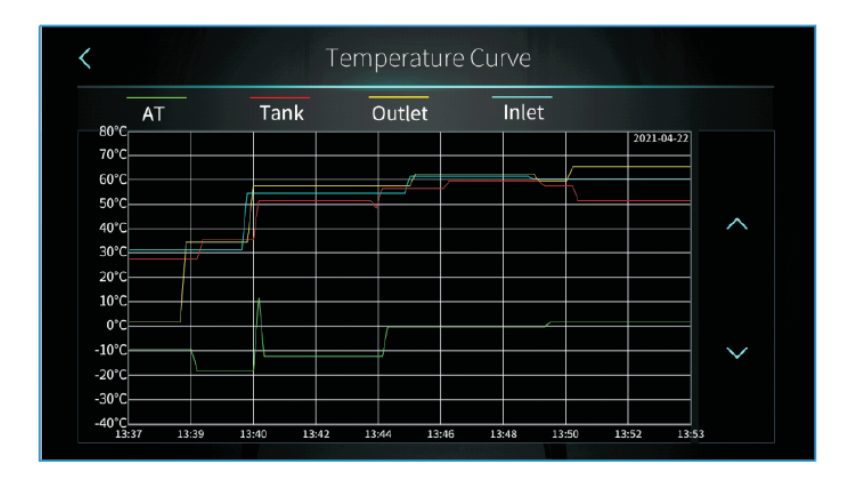

#### Opmerking:

1) Deze curvefunctie registreert de watertoevoertemperatuur, waterafvoertemperatuur,

tankwatertemperatuur en omgevingstemperatuur;

2) De temperatuurgegevens worden om de vijf minuten verzameld en opgeslagen. De tijd wordt bijgehouden vanaf de laatste gegevensopslag. Als de stroom wordt onderbroken wanneer de tijd minder dan vijf minuten bedraagt, worden de gegevens gedurende deze periode niet opgeslagen;
3) Alleen de curve voor de ingeschakelde status wordt geregistreerd, die voor de uitgeschakelde status

zal niet worden opgeslagen;

4) De waarde van de x-as geeft de tijd aan vanaf het punt op de curve tot het huidige tijdstip. Het meest rechtse punt op de eerste pagina is de meest recente temperatuurregistratie.

5) De temperatuurcurve wordt ook bewaard als de stroom wordt uitgeschakeld.

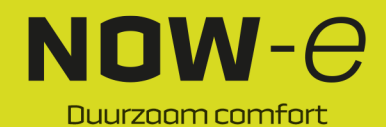

### Bediening en gebruik

#### 2.3 Smart Grid

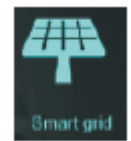

Tik in het instellingenscherm op de knop. Het volgende scherm wordt geopend:

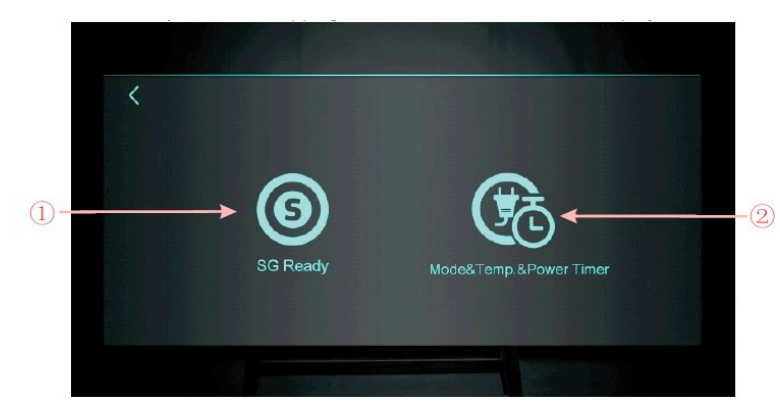

| Nummer | Naam knop                           | Functie knop                    |
|--------|-------------------------------------|---------------------------------|
| knop   |                                     |                                 |
| 1      | SG Ready (Gereed voor SG)           | Klik om naar SG Ready te gaan   |
| 2      | Mode & Temp. & Power Timer (Modus & | Klik hier om de Modus & Temp. & |
|        | Temp. & Inschakeltimer)             | Inschakeltimer te openen        |

#### 2.3.1 Functie SG Ready

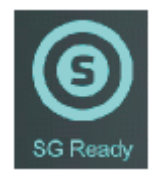

#### 2.3.1.1 SG Ready uitschakelen

Als de modus Smart Grid Ready nog niet is ingesteld, wordt het volgende weergegeven op het scherm:

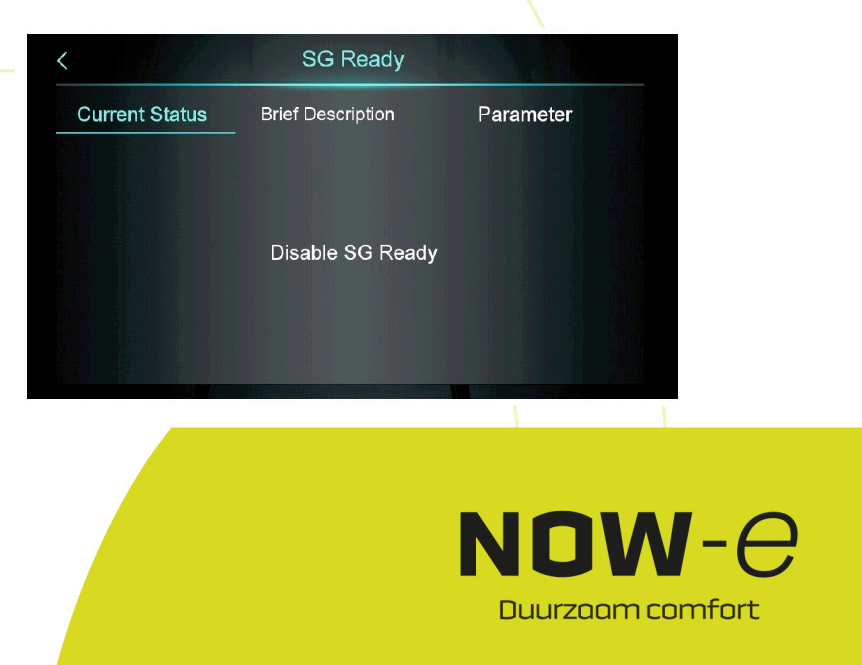

### Bediening en gebruik

#### 2.3.1.2 Smart Grid Ready=1

Bij gebruik van één droogcontact wordt het volgende weergegeven op het scherm:

|                         | SG Ready          |                  |
|-------------------------|-------------------|------------------|
| Current Status          | Brief Description | Parameter        |
| ●<br>SG-2<br>× ×<br>× × | Closed            | (1)o Mode4       |
| inverter                | o Open(           | 0) • Normal Mode |
| Running Mode: Mode      | 4 ⊗ SG-2: C       | losed            |

Klik op 'Brief Description' (korte beschrijving) om het functiebeschrijvingsscherm te openen:

|                | SG Ready                                                                                                    |                                                         |
|----------------|----------------------------------------------------------------------------------------------------|---------------------------------------------------------|
| Current Status | Brief Description                                                                                                    | Parameter                                               |
| Mode4          | Solar High Mode, the target ter<br>raised by SG05(25.0 °C)/SG06<br>G07(25.0 °C), and the eletric h<br>ected by SG08(NO)to turn on c | mp. will be<br>6(25.0 ℃C)/S<br>leater is sel<br>or not. |
| Normal<br>Mode | Unit operates normally without tations and electric heater.                                                                         | power limi                                              |

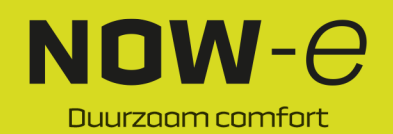

### Bediening en gebruik

Klik op 'Parameter' en voer het wachtwoord in om het scherm voor parameterinstellingen te openen:

|                       | SG Ready                                   |              |
|-----------------------|--------------------------------------------|--------------|
| Current Status        | Brief Description                          | Parameter    |
| Function<br>Selection | -oSG01 SG Ready Application                | 2            |
| Mode1                 | -•SG02 Block Time of Mode 1                | 0 min        |
| Mode2                 | –o SG03 Limited Power in Solar Lo<br>e 2   | w Mod 0.0 kW |
| Mode3                 | –oSG04 Limited Power in Solar Me<br>Mode 3 | edium 0.0 kW |
|                       |                                            |              |

#### 2.3.1.2 Smart Grid Ready=2

Bij gebruik van twee droogcontacten, wordt het volgende weergegeven op het scherm:

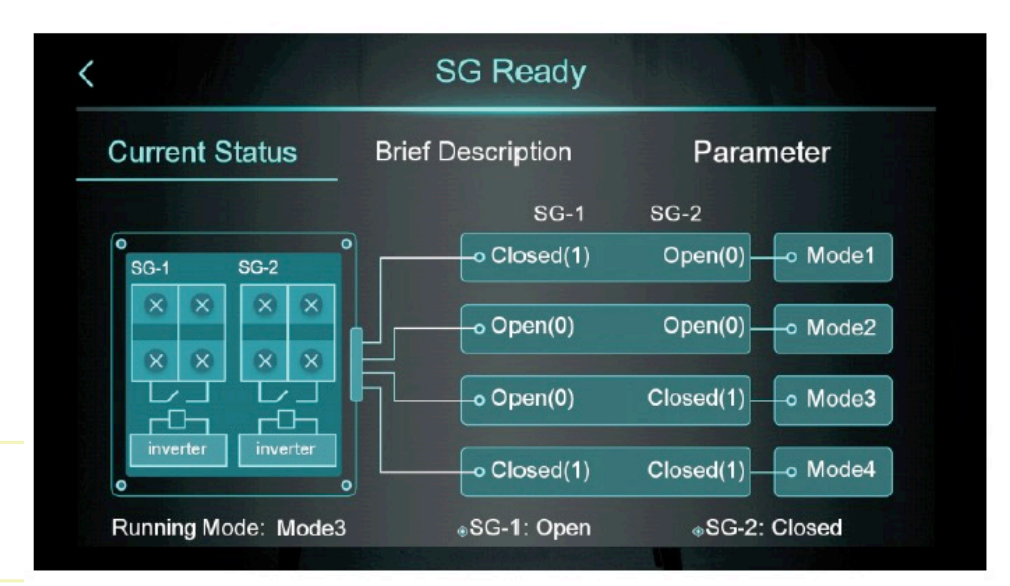

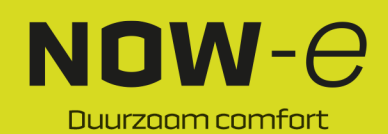

### Bediening en gebruik

Klik op 'Brief Description' (korte beschrijving) om het functiebeschrijvingsscherm te openen:

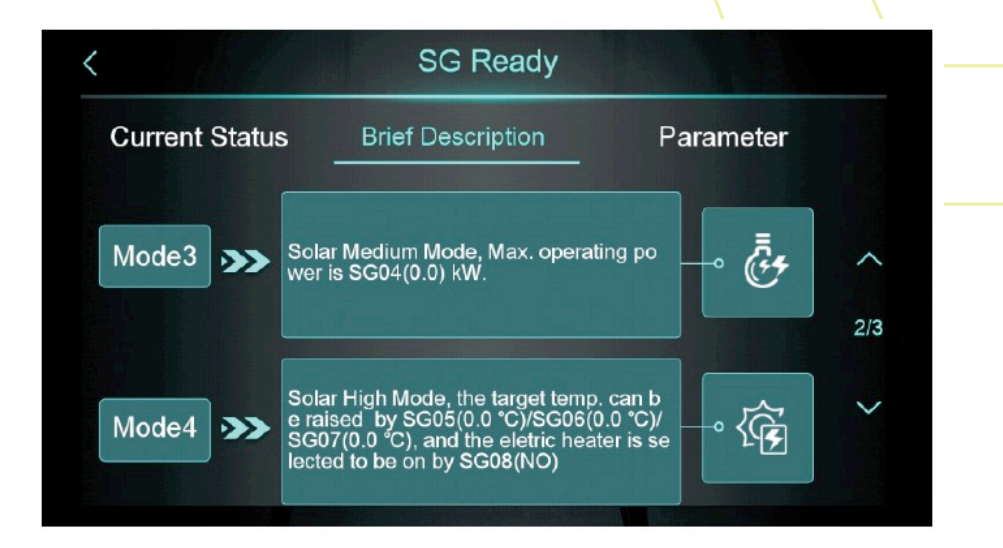

Klik op 'Parameter' en voer het wachtwoord in om het scherm voor parameterinstellingen te openen:

|                       | SG Ready                                             |               |
|-----------------------|------------------------------------------------------|---------------|
| Current Status        | Brief Description                                    | Parameter     |
| Function<br>Selection | oSG01 SG Ready Application                           | 2             |
| Mode1                 | oSG02 Block Time of Mode 1                           | 0 min         |
| Mode2                 | o SG03 <mark>Limited Powe</mark> r in Solar L<br>e 2 | ow Mod 0.0 kW |
| Mode3                 | o SG04 Limited Power in Solar M<br>Mode 3            | ledium 0.0 kW |

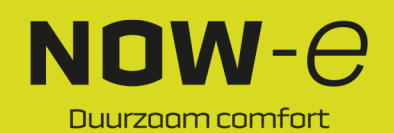

### Bediening en gebruik

#### 2.3.2 Modus & Temp. & Inschakeltimer

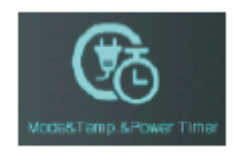

Klik op '

'om het scherm van de Modus & Temp. & Inschakeltimer te openen:

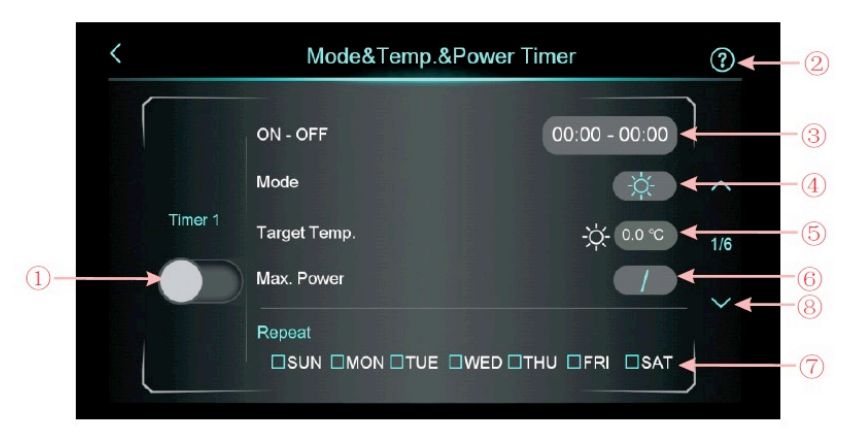

| NR. | Naam                 | Functie knop                                                          |
|-----|----------------------|-----------------------------------------------------------------------|
| 1   | Inschakelknop        | Schakel de timer in. Als de knop blauw is, is de timer ingeschakeld   |
| 2   | Werkingsbeschrijving | Klik hierop voor uitleg over de functie                               |
| 3   | Tijdsinstelling      | Stel de timertijd in                                                  |
| 4   | Modus                | Stel de gewenste modus in. Als u de modus niet hoeft te besturen,     |
|     |                      | selecteer dan '/'                                                     |
| 5   | Gewenste temp.       | Stel de gewenste temperatuur in.                                      |
| 6   | Max. vermogen        | Stel de vermogensbeperking in tussen 0,0 en 99,9 kW. Als u het        |
|     |                      | vermogen niet hoeft te beperken, stelt u 'Max. Power' (Max. vermogen) |
|     |                      | in op 0.                                                              |
| 7   | Weekinstelling       | Stel de timerdag(en) in                                               |
| 8   | Bladeren             | Er kunnen in totaal 6 timerperiodes worden ingesteld die kunnen       |
|     |                      | worden geselecteerd door te bladeren                                  |

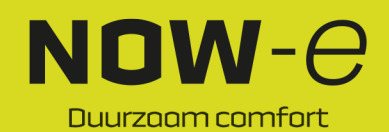

### Bediening en gebruik

#### 2.4 Schermkalibratie

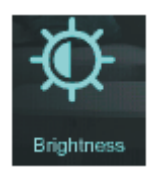

Tik in het instellingenscherm op de knop. Het volgende scherm wordt geopend:

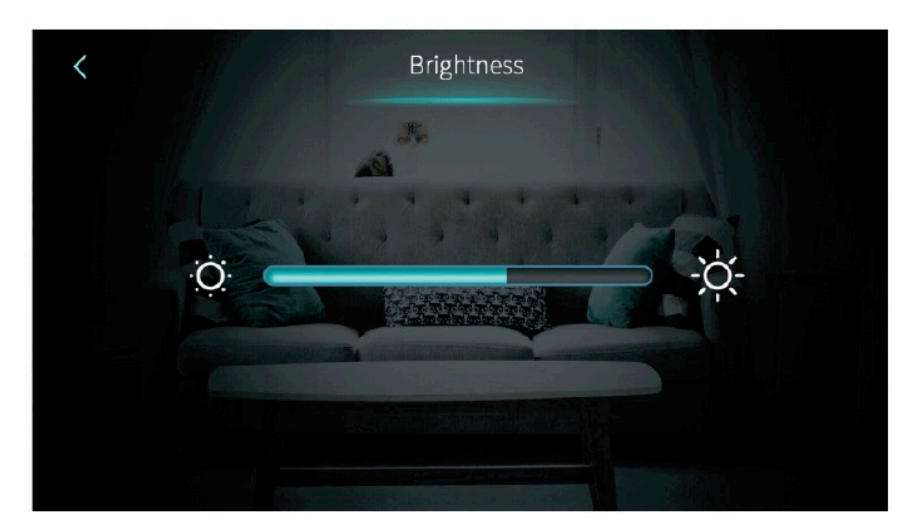

#### Opmerking:

1) Sleep de balk in het midden van het scherm of klik erop om de helderheid van het scherm aan te passen. De instelling blijft ook na uitschakeling bewaard.

2) Druk op de knop Terug om terug te keren naar het vorige niveau en de waarde voor de helderheidsinstelling op te slaan.

3) Het scherm wordt automatisch in- en uitgeschakeld. Als er gedurende 30 seconden geen bewerking is, gaat het scherm over op de energiebesparingsmodus.

4) Als er nog 5 minuten geen bewerking is, zal het scherm uitschakelen.

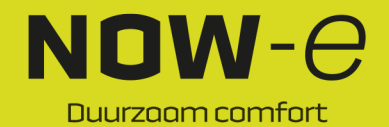

### Bediening en gebruik

#### 2.5 Scherm storingen en functie

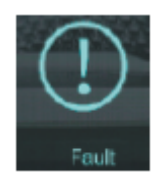

Tik in het instellingenscherm op de knop. Het volgende scherm wordt geopend:

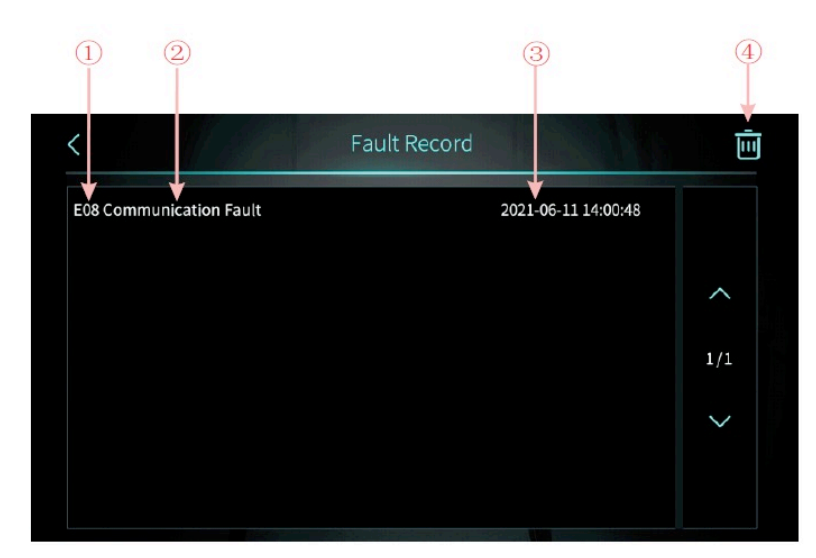

(1): Storingscode

(2): Naam van de storing

(3): Tijdstip van optreden van de storing: dag-maand-jaar uur:minuut:seconde

Opmerking: als de huidige temperatuur in °F is, wordt het tijdstip van optreden van de storing als volgt weergegeven:

jaar-maand-dag uur: minuut: seconde

(4): Klik op deze knop om alle storingsgegevens te wissen, voer de datum in het bevestigingsscherm in.

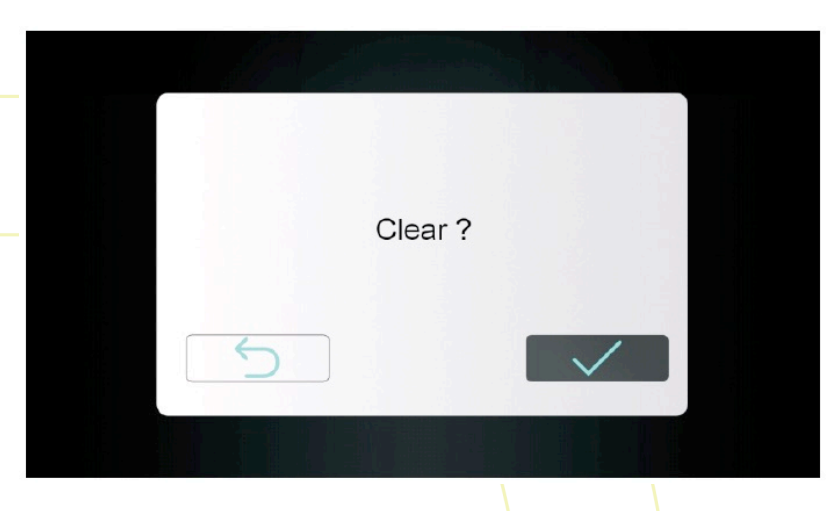

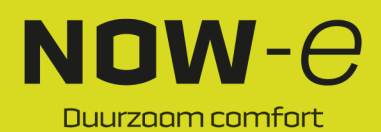

### Bediening en gebruik

#### 2.6 Elektrische verwarming

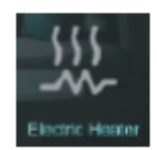

Tik in het instelscherm eenmaal op de knop om de elektrische verwarming in of uit te schakelen. Aan is blauw, uit is grijs.

Opmerking: Als de elektrische verwarming niet is ingeschakeld, is het pictogram verborgen.

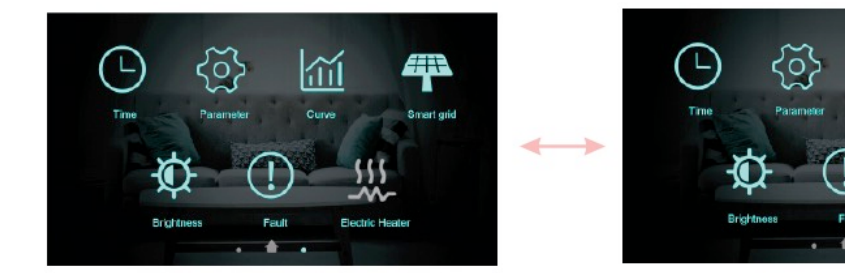

#### 3. Scherm Status

Veeg van links naar rechts op het hoofdscherm om het hoofdstatusscherm te openen. Veeg van rechts naar links op het hoofdstatusscherm om terug te keren naar het hoofdscherm. In het hoofdstatusscherm worden de belangrijkste statusparameters weergegeven.

11

| Unit State         | ON      |     |
|--------------------|---------|-----|
| Present Mode       | Heating |     |
| Inlet Water Temp.  | 49.5 ℃  | ~   |
| Outlet Water Temp. | 55.0 °C |     |
| Coil Temp          | 12.3 °C | 1/2 |
| Exhaust Temp       | 88.8 °C | ~   |
| Water Flow Rate    | m³/h    |     |
| Low Pressure       | 2.3 bar |     |

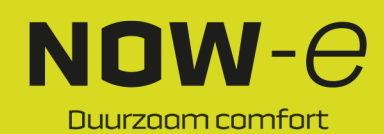

### Bediening en gebruik

#### 4. Parameterlijst en tabel

#### 4.1 Storingstabel elektronische regeling

Kan worden beoordeeld aan de hand van de storingscode op de afstandsbediening en probleemoplossing.

| Beveiliging/storing                | Storingscode | Reden                                   | Oplossing                                |
|------------------------------------|--------------|-----------------------------------------|------------------------------------------|
| Storing                            | P01          | De temperatuursensor is defect of       | Controleer of vervang de                 |
| inlaatwatertemperatuursensor       |              | kortaesloten                            | temperatuursensor                        |
| Storing                            | P02          | De temperatuursensor is defect of       | Controleer of veryang de                 |
| uitlaatwatertemperatuursensor      | 1 02         | kortaesloten                            | temperatuursensor                        |
| Storing sensor warmwatertank       | D03          | De temperatuursensor is defect of       | Controleer of veryang de                 |
| Storing sensor warmwatertank       | F 03         | kortgesloten                            | temperatuursensor                        |
| Storing                            | D04          | De temperatuursenser is defect of       | Controloor of voryong do                 |
| Storing                            | F04          | be temperatuursensor is delect of       |                                          |
| ongevingstemperatuursensor         | D47          | Rongesiolen                             |                                          |
| Storing aanzuigtemperatuursensor   | P1/          | De temperatuursensor is defect of       | Controleer of vervang de                 |
|                                    | 5040         | kortgesloten                            | temperatuursensor                        |
| Storing temperatuursensor          | P013         | De temperatuursensor is defect of       | Controleer of vervang de                 |
| verwarmingsretourwater             | 5010         | kortgesloten                            | temperatuursensor                        |
| Storing temperatuursensor          | P018         | De temperatuursensor is defect of       | Controleer of vervang de                 |
| retourwater warmwater              |              | kortgesloten                            | temperatuursensor                        |
| Storing temperatuursensor          | P023         | De temperatuursensor is defect of       | Controleer of vervang de                 |
| verwarmingsafvoerwater             |              | kortgesloten                            | temperatuursensor                        |
| Storing temperatuursensor          | P028         | De temperatuursensor is defect of       | Controleer of vervang de                 |
| afvoerwater warmwater              |              | kortgesloten                            | temperatuursensor                        |
| Storing kamertemperatuursensor     | P42          | De temperatuursensor is defect of       | Controleer of vervang de                 |
|                                    |              | kortgesloten                            | temperatuursensor                        |
| Storing EVI-toevoersensor          | P101         | De temperatuursensor is defect of       | Controleer of vervang de                 |
| Ũ                                  |              | kortgesloten                            | temperatuursensor                        |
| Storing EVI-afvoersensor           | P102         | De temperatuursensor is defect of       | Controleer of vervang de                 |
| 3                                  | -            | kortaesloten                            | temperatuursensor                        |
| Storing temperatuursensor          | P152         | De temperatuursensor is defect of       | Controleer of vervang de                 |
| verdeelleiding                     |              | kortaesloten                            | temperatuursensor                        |
| Storing spoeltemperatuursensor     | P153         | De temperatuursensor is defect of       | Controleer of veryang de                 |
| otoning spocitemperatuursensor     | 1 100        | kortgesloten                            | temperatuursensor                        |
| Storing uitlaattomporatuuroopoor   | D101         | De temperatuureeneer in defect of       | Controloor of voryong do                 |
| Storing utilaattemperatuursensor   | FIOI         | be temperatuursensor is delect of       | temperatuureeneer                        |
|                                    | D400         |                                         |                                          |
| re noge unaanemperatuur            | P 102        | De compressor is overbelast             |                                          |
|                                    |              |                                         | compressorsysteem normaal                |
|                                    | Bioi         |                                         | functioneert                             |
| Storing temperatuursensor          | P191         | De temperatuursensor is defect of       | Controleer of vervang de                 |
| vorstbescherming                   |              | kortgesloten                            | temperatuursensor                        |
| Storing                            | P02a         | De temperatuursensor is defect of       | Controleer of vervang de                 |
| uitlaatwatertemperatuursensor      |              | kortgesloten                            | temperatuursensor                        |
| mengleiding                        |              |                                         |                                          |
| Storing temperatuursensor          | P03a         | De temperatuursensor is defect of       | Controleer of vervang de                 |
| buffertank                         |              | kortgesloten                            | temperatuursensor                        |
| Storing druksensor                 | PP11         | De druksensor is defect of kortgesloten | Controleer of vervang de druksensor      |
|                                    |              |                                         | of de druk                               |
| Storing hogedruksensor             | PP12         | De druksensor is defect of kortgesloten | Controleer of vervang de druksensor      |
|                                    |              |                                         | of de druk                               |
| Beveiliging lage                   | TP           | De omgevingstemperatuur is laag         | Controleer de waarde van de              |
| omgevingstemperatuur               |              |                                         | omgevingstemperatuur                     |
| Geen koeling bij beveiliging lage  | TC           | De temperatuursensor wordt onjuist      | Controleer of vervang de                 |
| omgevingstemperatuur               |              | gedetecteerd of de temperatuursensor    | temperatuursensor                        |
| ongovingotomporataan               |              | is lager dan de ingestelde waarde A30   | temperatualeeneer                        |
|                                    |              | is lager and as ingestelde waarde Abb   |                                          |
| Storing oververhitting elektrische | F04          | De beveiligingsschakelaar van de        | Controleer of de elektrische             |
| verwarming                         | \            | elektrische verwarming is defect        | verwarming lange tild draait on een      |
|                                    |              |                                         | temperatuur boven 150 °C                 |
| Te groot temperatuurverschil       | E06          | Waterstroom is niet voldoende en loog   | Controleer de waterstroom in de          |
| tusson inlagt on without           | 200          | drukvorschil                            | loiding on of hot watersusteem           |
| lussen maal en ullidat             |              | urukverschill                           | vorstopt is of pict                      |
| Communicatiofaut                   | <b>F09</b>   | Communication to the set of the         | Controloor de kehekertinding             |
| Communicatierout                   | 200          | bodianing on mood site and              |                                          |
|                                    |              | bediening en moederbord                 | de de de de de de de de de de de de de d |
|                                    |              |                                         | aistandsbediening en net                 |
|                                    |              |                                         | moederbord                               |

NOW-*O* 

### Bediening en gebruik

| Beveiliging/storing                  | Storingscode      | Reden                                                                        | Oplossing                                                                 |
|--------------------------------------|-------------------|------------------------------------------------------------------------------|---------------------------------------------------------------------------|
| Storing primaire<br>vorstbeveiliging | E19               | De omgevingstemperatuur is laag                                              | Controleer de waarde van de<br>omgevingstemperatuur                       |
| Storing secundaire                   | E29               | De omgevingstemperatuur is laag                                              | Controleer de waarde van de                                               |
| Alarm onvoldoende                    | E030              | De stroomsnelheid van de unit is                                             | Controleer of vervang                                                     |
| ontdooiwaterdebiet                   | 2000              | lager dan de minimale debietwaarde                                           | waterloopsystemen om debiet aan                                           |
| Storing debietschakelaar             | E032              | Van de unit.<br>Geen water/weinig water in het                               | de unit te leveren<br>Controleer het debiet in de leiding en              |
| Storing depletschakelaal             | L032              | watersysteem                                                                 | de waterpomp                                                              |
| Te hoge                              | E065              | Geen water/weinig water in het                                               | Controleer het debiet in de leiding en                                    |
| uitlaatwatertemperatuur              |                   | watersysteem                                                                 | de waterpomp                                                              |
| Storing te lage                      | E071              | Geen water/weinig water in het                                               | Controleer het debiet in de leiding en                                    |
| Communicatiefout                     | E081              | Storing in communicatie tussen                                               | Controleer de                                                             |
| ventilatormotor 1 en                 |                   | snelheidsregelmodule en                                                      | communicatieverbinding                                                    |
| printplaat                           |                   | moederbord                                                                   |                                                                           |
| Communicatiefout                     | E082              | Storing in communicatie tussen                                               | Controleer de                                                             |
| printplaat                           |                   | moederbord                                                                   | communicatieverbinding                                                    |
| Communicatiefout scherm en           | E084              | De software van de bekabelde                                                 | Controleer het softwarenummer van                                         |
| printplaat                           |                   | bediening komt niet overeen met de                                           | de bediening en het softwarenummer                                        |
|                                      | 500               | software van het moederbord                                                  | van het moederbord                                                        |
| Communicatiefout met                 | E08c              | Storing in de communicatie tussen de<br>hydraulische module en het           | Controleer de                                                             |
| nyuraulische module                  |                   | moederbord                                                                   | communicatieverbinding                                                    |
| Hogedrukstoring                      | E11               | De hogedrukschakelaar is defect                                              | Controleer de drukschakelaar en het                                       |
|                                      |                   |                                                                              | koude circuit                                                             |
| Lagedrukstoring                      | E12               | De lagedrukschakelaar is defect                                              | Controleer de drukschakelaar en het                                       |
| Storing vorstbeveiliging             | F171              | Temperatuur watersysteem aan                                                 | 1 Controleer de watertemperatuur of                                       |
| Storing vorstbeveingnig              | E171              | verbruikszijde is laag                                                       | wijzig de temperatuur.                                                    |
|                                      |                   |                                                                              | 2. Controleer de waterstroom in de                                        |
|                                      |                   |                                                                              | leiding en of het watersysteem                                            |
| Staring ventilatormator 1            | F021              | 1. Motor is in status versrandalda                                           | verstopt is of niet                                                       |
| Storing ventilatormotor              | F031              | rotor                                                                        | ventilatormotor                                                           |
|                                      |                   | 2. De kabelverbinding tussen de DC-                                          | 2. Controleer de kabelverbinding en                                       |
|                                      |                   | ventilatormotormodule en de                                                  | zorg ervoor dat deze goed contact                                         |
|                                      |                   | ventilatormotor maakt slecht contact                                         | maakt                                                                     |
| Storing ventilatormotor 2            | F032              | 1. Motor is in status vergrendelde                                           | 1. Vervang door een nieuwe                                                |
|                                      |                   | 2. De kabelverbinding tussen de DC-                                          | 2. Controleer de kabelverbinding en                                       |
|                                      |                   | ventilatormotormodule en de                                                  | zorg ervoor dat deze goed contact                                         |
|                                      |                   | ventilatormotor maakt slecht contact                                         | maakt                                                                     |
| Storing                              | P105              | De temperatuursensor is defect of                                            | Controleer of vervang de                                                  |
| zone 1                               |                   | Korigesioten                                                                 | temperatuursensoi                                                         |
| Storing                              | P106              | De temperatuursensor is defect of                                            | Controleer of vervang de                                                  |
| kamertemperatuursensor               |                   | kortgesloten                                                                 | temperatuursensor                                                         |
| zone 2                               | D107              |                                                                              |                                                                           |
| Storing                              | P107              | De temperatuursensor is detect of kortgesloten                               | Controleer of vervang de                                                  |
| zone 2                               |                   | Kongesioten                                                                  |                                                                           |
| Abnormale afstelling van             | E122              | <ol> <li>Mengklep is onjuist aangesloten;</li> </ol>                         | 1. Sluit de aansluitklemmen aan en                                        |
| mengklep                             |                   | <ol><li>Mengklep is beschadigd;</li></ol>                                    | koppel deze los;                                                          |
| Communication for the                | F00-              | 4. The manufacture is the second state                                       | 1. Vervang de mengklep;                                                   |
| Communicatierout                     | EU8g              | <ol> <li>Thermostaat hiet aangesioten</li> <li>Thermostaat defect</li> </ol> | 1. Controleer de aansluiting van de<br>bedrading tussen de thermostaat en |
|                                      | $\langle \rangle$ | 3. Oniuiste parameterinstelling                                              | de unit                                                                   |
|                                      |                   |                                                                              | 2. Vervang de thermostaat                                                 |
|                                      |                   |                                                                              | 3. Controleer de parameters                                               |
| Communicatiefout                     | E08h              | 1. I hermostaat niet aangesloten                                             | 1. Controleer de aansluiting van de                                       |
|                                      |                   | <ol> <li>A Oniuiste parameterinstelling</li> </ol>                           | de unit                                                                   |
|                                      |                   | s. srjaloto paramotormotormotoring                                           | 2. Vervang de thermostaat                                                 |
|                                      |                   |                                                                              | 3. Controleer de parameters                                               |
| Bescherming tegen laag               | E035              | Waterdebiet is te laag                                                       | Verhoog het waterdebiet                                                   |
| waterdebiet                          |                   |                                                                              |                                                                           |

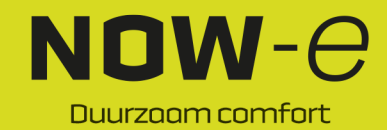

### Bediening en gebruik

| Beveiliging/storing                                             | Storingscode | Reden                                                                                                    | Oplossing                                                                                                    |
|-----------------------------------------------------------------|--------------|----------------------------------------------------------------------------------------------------|----------------------------------------------------------------------------------------------------|
| Oververhittingsfout<br>elektrische verwarming<br>warmwater      | E042         | De overbelastingsschakelaar is<br>losgekoppeld toen de elektrische<br>verwarming van de warmwatertank                                                                      | Controleer of de bedrading van de<br>overbelastingsschakelaar van de<br>elektrische verwarming in de                                                                                                    |
|                                                                 |              | werd geactiveerd                                                                                                    | warmwatertank goed is aangesloten en<br>of de overbelastingsschakelaar in orde<br>is                                                                                                    |
| Te hoge<br>uitlaatwatertemperatuur na<br>elektrische verwarming | E07a         | Hoge temperatuur gedetecteerd bij de<br>wateruitlaat van de elektrische<br>verwarming tijdens activering                                                                   | 1. Controleer of de<br>waterafvoertemperatuur van de<br>elektrische verwarming hoger is dan 70                                                                                                    |
|                                                                 |              |                                                                                                    | C;<br>2. Controleer of de bedrading van de<br>temperatuursensor bij de uitgang van<br>de elektrische verwarming goed is<br>aangesloten                                                                                                    |
| Communicatiefout met<br>binnenunit                              | E08i         | Geen succesvolle communicatie<br>gedetecteerd met de binnenunit<br>gedurende 70 ononderbroken<br>seconden wanneer de besturing van<br>de binnenunit is ingeschakeld        | <ol> <li>Wijzig indien er geen binnenunit<br/>aanwezig is, de parameters om de<br/>besturing van de binnenunit uit te<br/>schakelen;</li> <li>Als er een binnenunit is, controleer<br/>dan of de communicatiebedrading<br/>tussen de binnenunit en de<br/>warmtepomp goed is aangesloten</li> </ol>                         |
| Communicatiefout met<br>verbruiksmodule                         | E08j         | Geen succesvolle communicatie<br>gedetecteerd met de verbruiksmodule<br>gedurende een ononderbroken tijd<br>wanneer de besturing van de<br>verbruiksmodule is ingeschakeld | <ol> <li>Wijzig indien er geen<br/>verbruiksmodule aanwezig is, de<br/>parameters om de besturing van de<br/>verbruiksmodule uit te schakelen;</li> <li>Als er een verbruiksmodule is,<br/>controleer dan of de<br/>communicatiebedrading tussen de<br/>verbruiksmodule en de warmtepomp<br/>goed is aangesloten</li> </ol> |
| Storing waterdruksensor<br>(voor IDU)                           | E034         | Kortsluiting of open circuit<br>gedetecteerd door de<br>waterdruksensor van de binnenunit                                                                                  | <ol> <li>Controleer of de waterdruksensor<br/>van de binnenunit in orde is;</li> <li>Controleer of de spanning op de<br/>poort van de waterdruksensor tussen<br/>0,5 en 4,5 V ligt</li> </ol>                                                                                                    |

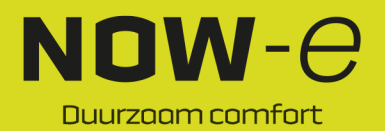

### Bediening en gebruik

#### Storingstabel frequentieomzettingsplaat

| Beveiliging/storing                                                   | Storingscode | Reden                                                                           | Oplossing                                                                             |
|-----------------------------------------------------------------------|--------------|---------------------------------------------------------------------------------|---------------------------------------------------------------------------------------|
| Fout te hoge stroom IPM                                               | F00          | IPM-ingangsstroom is groot                                                      | Controleer de stroommeting en pas deze aan                                            |
| Storing compressoraandrijving                                         | F01          | Gebrek aan fase, trede of<br>beschadiging van de hardware van<br>de aandriiving | Controleer meetspanning Controleer<br>de hardware van de<br>frequentieomzettingsplaat |
| Storing voorladen                                                     | F03          | Beveiliging van het PFC-circuit                                                 | Controleer of de buis van de PFC-                                                     |
| Storing te hoge spanning DC-<br>voedingsbus                           | F05          | DC-busspanning ><br>beveiligingswaarde DC-bus<br>overbelastingsspanning         | Controleer de meting van de<br>ingangsspanning                                        |
| Te lage spanning DC-<br>voedingsbus                                   | F06          | Dc-busspanning <<br>beveiligingswaarde DC-bus<br>onderbelastingsspanning        | Controleer de meting van de<br>ingangsspanning                                        |
| Fout te lage spanning AC-<br>voeding                                  | F07          | De ingangsspanning is laag,<br>waardoor de ingangsstroom laag<br>is             | Controleer de meting van de<br>ingangsspanning                                        |
| Storing te hoge stroom<br>netvoeding                                  | F08          | De ingangsspanning is te hoog,<br>meer dan de<br>stroomuitvalbeveiliging RMS    | Controleer de meting van de<br>ingangsspanning                                        |
| Storing bij bemonstering<br>ingangsspanning                           | F09          | Storing bij de bemonstering van de<br>ingangsspanning                           | Controleer de stroommeting en pas deze aan                                            |
| Storing te hoge spanning<br>netvoeding                                | F10          | Ingangsspanning ><br>beveiligingswaarde<br>overbelastingsspanning ingang        | Controleer of de ingangsspanning hoger is dan 265 V.                                  |
| Communicatiefout DSP en<br>compressoraandrijving                      | F11          | Communicatiefout DSP en<br>inverterkaart                                        | Controleer de<br>communicatieverbinding                                               |
| Communicatiefout DSP en PFC                                           | F12          | DSP- en PFC-verbindingsfout                                                     | Controleer de communicatieverbinding                                                  |
| Storing oververhitting IPM                                            | F13          | De IPM-module is oververhit                                                     | Controleer de stroommeting en pas deze aan                                            |
| Storing compressor heeft geen fase                                    | F14          | De compressor is fase verloren                                                  | Controleer of de compressorkabels<br>goed en betrouwbaar zijn<br>aangesloten          |
| Storing ingangsvermogen mist fase                                     | F15          | De ingangsspanning is fase<br>verloren                                          | Controleer en meet de spanningsafstelling                                             |
| Alarm compressor zwak<br>magnetisch                                   | F16          | De magnetische kracht van de<br>compressor is onvoldoende                       | Controleer de stroommeting en pas deze aan                                            |
| Storing temperatuursensor                                             | F17          | De inverter is oververhit                                                       | Controleer de stroommeting en pas<br>deze aan                                         |
| Fout IPM-stroombemonstering                                           | F18          | IPM-bemonstering elektriciteit                                                  | Controleer de stroommeting en pas deze aan                                            |
| Alarm oververhitting IGBT-                                            | F20          | De IGBT is oververhit                                                           | Controleer de stroommeting en pas                                                     |
| Fout te hoog toerental                                                | F21          | De compressor draait abnormaal                                                  | Controleer of de compressorkabel<br>normaal is en of de compressor<br>verstoot is     |
| Alarm verlaging van AC-                                               | F22          | Ingangsstroom is te groot                                                       | Controleer de stroommeting en pas                                                     |
| EEPROM-alarm                                                          | F23          | MCU-storing                                                                     | Controleer of de chip beschadigd is                                                   |
| EEPROM vernietigd en geen<br>geactiveerde storing                     | F24          | MCU-storing                                                                     | Controleer of de chip beschadigd is<br>Vervang de chip                                |
| Storing bij bemonstering<br>ingangsstroom                             | F25          | De V15V is overbelast of heeft een te lage spanning                             | Controleer of de V15V-<br>ingangsspanning tussen 13,5 en<br>16,5 V ligt               |
| Storing oververhitting IGBT                                           | F26          | De IGBT is oververhit                                                           | Controleer de stroommeting en pas deze aan                                            |
| EEPROM-storing                                                        | F29          | Kan geheugenchip niet lezen                                                     | Controleer de<br>frequentieomvormerkaart                                              |
| Alarm verlaging<br>ingangsstroomfrequentie van<br>compressor          | F33          | De stroomfrequentie van de<br>compressor is verlaagd                            | Controleer de stroommeting en pas<br>deze aan                                         |
| Storing compressortypecode                                            | F060         | Onjuiste selec <mark>t</mark> ie van<br>compressormodelcode                     | Neem contact op met de leverancier<br>voor de juiste modelcode                        |
| Storing ontbrekende fase voor<br>vermogen aandrijving<br>(ventilator) | F101         | De ventilator is fase verloren                                                  | Controleer of de ventilatorkabels<br>goed en betrouwbaar zijn<br>aangesloten          |

NOW-C

### Bediening en gebruik

| S                                                          |              |                                                                             |                                                                |
|------------------------------------------------------------|--------------|-----------------------------------------------------------------------------|----------------------------------------------------------------|
| Beveiliging/storing                                        | Storingscode | Reden                                                                       | Oplossing                                                      |
| Storing starten aandrijving<br>(ventilator)                | F102         | De ventilator start niet                                                    | Controleer of de ventilator is geblokkeerd                     |
| Storing te hoge externe stroom<br>aandrijving (ventilator) | F105         | De bedrijfsstroom van de IPM-<br>hardware van de ventilator is te<br>groot  | Controleer of de ventilator is geblokkeerd                     |
| Storing oververhitting IPM-<br>aandrijving (ventilator)    | F106         | De IPM-aandrijfplaat van de<br>ventilator heeft een slechte<br>warmteafvoer | Controleer de omstandigheden<br>voor warmteafvoer              |
| Storing te hoog toerental<br>aandrijving (ventilator)      | F109         | Het ventilatortoerental is te hoog                                          | Controleer of de ventilatoraandrijfkaart abnormaal is          |
| Fout stroombemonstering<br>aandrijving (ventilator)        | F112         | Storing in bemonstering elektriciteit<br>van ventilator                     | Controleer of de ventilatoraandrijfplaat abnormaal is          |
| Storing te hoge interne stroom<br>aandrijving (ventilator) | F113         | De bedrijfsstroom van de<br>ventilatorsoftware is te groot                  | Controleer of de ventilator is geblokkeerd                     |
| Storing temperatuursensor<br>aandrijving (ventilator)      | F120         | De temperatuursensor is defect of<br>kortgesloten                           | Controleer of vervang de temperatuursensor                     |
| Communicatiefout<br>compressoraandrijving en<br>printplaat | F151         | Communicatiefout DSP en moederbord                                          | Controleer de communicatieverbinding                           |
| Fout te hoge stroomcompressor                              | E051         | De compressor is overbelast                                                 | Controleer of het<br>compressorsysteem normaal<br>functioneert |

#### 4.2 Parameterlijst

| Betekenis                                  | Standaard | Opmerkingen |
|--------------------------------------------|-----------|-------------|
| Instelpunt gewenste koeltemperatuur        | 12 °C     | Instelbaar  |
| Instelpunt gewenste verwarmingstemperatuur | 45 °C     | Instelbaar  |
| Instelpunt gewenste temperatuur warm water | 55 °C     | Instelbaar  |

#### 5. Interfaceschema

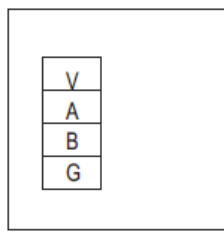

### 5.1 Schema en definitie bekabelde bedieningsinterface

| Teken | Betekenis               |
|-------|-------------------------|
| V     | 12 V (voeding +)        |
| А     | 485A                    |
| В     | 485B                    |
| G     | GND (aarde) (voeding -) |

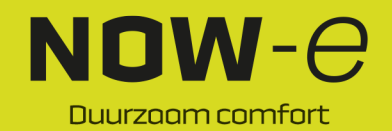

#### Bediening en gebruik

#### 5.2 Schema en definitie bedieningsinterface

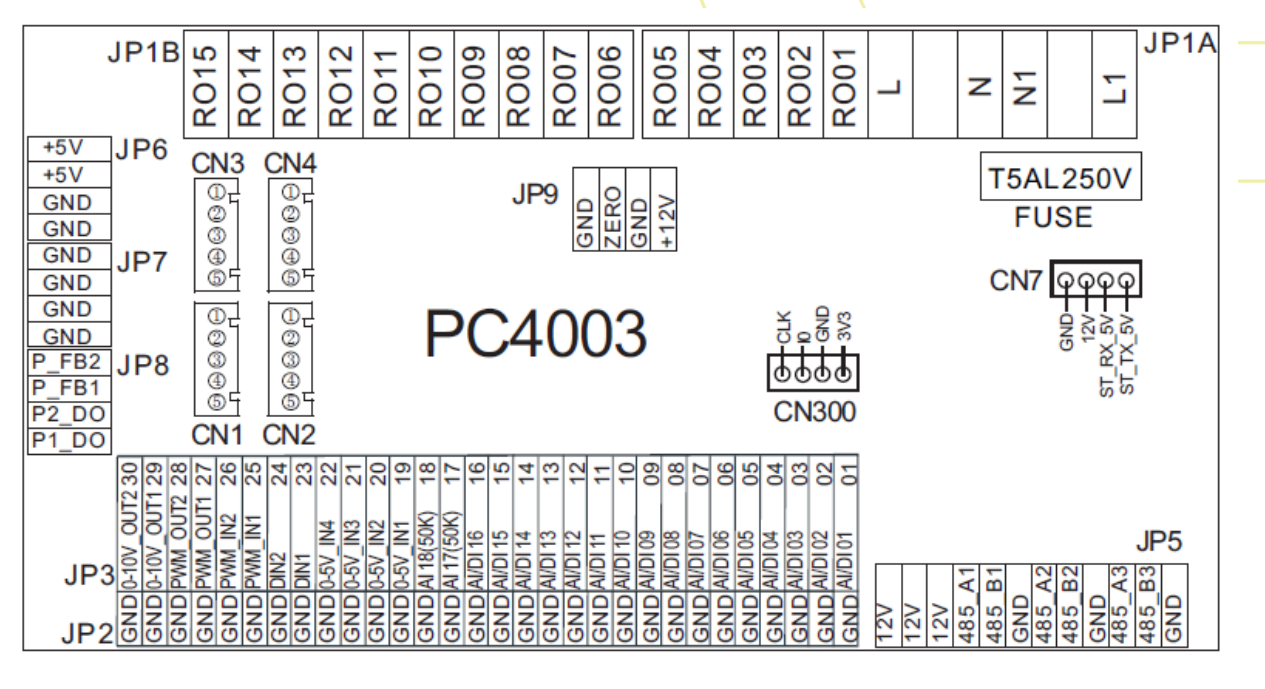

| GND  | GND (aarde)     |
|------|-----------------|
| ZERO | ZERO (nul)      |
| FUSE | FUSE (zekering) |

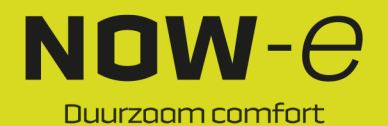

### Bediening en gebruik

Moederbord van de interface-instructies voor invoer en uitvoer

| Cijfer | Teken      | Betekenis                                                |
|--------|------------|----------------------------------------------------------|
| 01     | AI/DI01    | Watertoevoertemperatuur                                  |
| 02     | AI/DI02    | Waterafvoertemperatuur                                   |
| 03     | AI/DI03    | Spoeltemperatuur                                         |
| 04     | AI/DI04    | Omgevingstemperatuur (OT)                                |
| 05     | AI/DI05    | Aanzuigtemperatuur                                       |
| 06     | AI/DI06    | Temperatuur vorstbescherming                             |
| 07     | AI/DI07    | Kamertemperatuur zone 1/zone 1-P                         |
| 08     | AI/DI08    | Temperatuur warmwatertank                                |
| 09     | AI/DI09    | Kamertemperatuur /temperatuur buffertank                 |
| 10     | AI/DI10    | EVI toevoertemperatuur                                   |
| 11     | AI/DI11    | EVI afvoertemperatuur                                    |
| 12     | AI/DI12    | Hogedrukschakelaar                                       |
| 13     | AI/DI13    | Lagedrukschakelaar                                       |
| 14     | AI/DI14    | Debietschakelaar                                         |
| 15     | AI/DI15    | Watertemperatuur zone 2 na mengen                        |
| 16     | AI/DI16    | Externe schakelaar/SG-1                                  |
| 17     | Al/17(50k) | Warmwaterschakelaar/kamertemperatuur zone 2/zone 2-P     |
| 18     | AI/18(50K) | Uitlaattemperatuur                                       |
| 19     | 0~5V IN1   | Stroom 1 inverter                                        |
| 20     | 0~5V IN2   | Stroom 2 inverter                                        |
| 21     | 0~5V IN3   | Stroom 3 inverter                                        |
| 22     | 0~5V IN4   | Lage druk                                                |
| 23     | DIN 1      | Functieschakelaar verwarmen en koelen/SG2                |
| 24     | DIN 2      | Modusschakelaar verwarmen/koelen                         |
| 25     | PWM IN1    | Waterdebiet                                              |
| 26     | PWM IN2    | Gereserveerd                                             |
| 27     | PWM OUT1   | Output functieschakelaar verwarmen en koelen             |
| 28     | PWM OUT2   | Output modusschakelaar verwarmen/koelen                  |
| 29     | 0~10V OUT1 | Output mengklep                                          |
| 30     | 0~10V OUT2 | Gereserveerd                                             |
| 31     | +5V        | 5 V-uitgang                                              |
| 32     | +12V       | 12 V-uitgang                                             |
| 33     | CN1        | EEV-stappen                                              |
| 34     | CN2        | EVI EEV-stappen                                          |
| 35     | CN3        | Gereserveerd                                             |
| 36     | CN4        | Gereserveerd                                             |
| 37     | CN300      | Programmapoort                                           |
| 38     | JP5 1      | 5-inch kleurendisplay/DC-ventilatortoerentalregelmodule/ |
|        | _          | frequentieomvormerplaat/hydraulische module/IDU          |
| 39     | JP5_2      | Centrale communicatiepoort voor bediening                |
| 40     | JP5_3      | DTU/wifi/thermostaat 1/thermostaat 2                     |
| 41     | R001       | Alarm                                                    |
|        |            |                                                          |

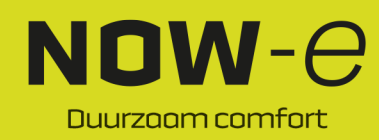

### Bediening en gebruik

| 42 | R002  | Mengklep zone 2 open             |
|----|-------|----------------------------------|
| 43 | RO03  | Mengklep zone 2 gesloten         |
| 44 | R004  | Hoofdcirculatiepomp              |
| 45 | RO05  | Warmwaterpomp                    |
| 46 | R006  | 4-wegklep                        |
| 47 | R007  | Elektrische verwarming trap 1    |
| 48 | R008  | Elektrische verwarming trap 2    |
| 49 | R009  | 3-wegklep voor warmwater         |
| 50 | RO10  | Carterverwarming                 |
| 51 | R011  | Bodemplaatverwarming             |
| 52 | RO12  | 3-wegklep voor koelen            |
| 53 | RO13  | Elektrische verwarming warmwater |
| 54 | RO14  | Pomp zone 1                      |
| 55 | RO15  | Pomp zone 2                      |
| 56 | JP9   | 12 V-ingang                      |
| 57 | CN7   | Gereserveerd                     |
| 58 | P_FB2 | Debietdetectie                   |
| 59 | P_FB1 | Gereserveerd                     |
| 60 | P2_DO | Gereserveerd                     |
| 61 | P1_DO | Toerentalregeling waterpomp      |

Opmerking:

JP5\_1 staat voor +12 V, 485\_A1, 485\_B1, GND op de JP5-aansluiting; JP5\_2 staat voor +12 V, 485\_A2, 485\_B2, GND op de JP5-aansluiting; JP5\_3 staat voor +12 V, 485\_A3, 485\_B3, GND op de JP5-aansluiting.

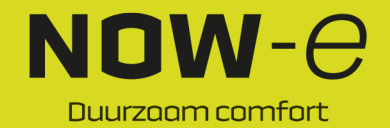

#### Bijlage

#### Bijlage 1 Waarschuwingen

1. De machine mag alleen worden gerepareerd door gekwalificeerd personeel van een

installatiecentrum of een erkende dealer. Voor de Europese markt

2. Dit apparaat is niet bedoeld voor gebruik door personen (inclusief kinderen) met verminderde lichamelijke, zintuiglijke of geestelijke vaardigheden, of gebrek aan ervaring en kennis tenzij zij worden begeleid door of uitleg hebben gekregen over het gebruik van het apparaat van een persoon die verantwoordelijk is voor hun veiligheid. Voor de Europese markt.

Kinderen moeten onder toezicht staan om ervoor te zorgen dat ze niet met het apparaat spelen. 3. Zorg ervoor dat het apparaat en de voedingsaansluiting goed geaard zijn, anders kan er een elektrische schok optreden.

4. Als het snoer beschadigd is moet het vervangen worden door de fabrikant, een serviceagent of gekwalificeerd persoon om gevaar te voorkomen.

5. Richtlijn 2002/96/EG (WEEE):

Het symbool van een doorgekruiste afvalbak onderop het apparaat geeft aan dat dit product aan het einde van zijn levensduur gescheiden van huishoudelijk afval moet worden ingeleverd, naar een recyclingcentrum voor elektrische en elektronische apparaten moet worden gebracht of moet worden teruggegeven aan de dealer bij de aanschaf van een gelijkwaardig apparaat.

6. Richtlijn 2002/95/EC (RoHs): dit product voldoet aan richtlijn 2002/95/EG (RoHS) beperking van het gebruik van bepaalde gevaarlijke stoffen in elektrische en elektronische apparatuur.

7. De unit MAG NIET worden geïnstalleerd in de buurt van ontvlambaar gas. In geval van een gaslekkage kan brand ontstaan.

8. Zorg ervoor dat de unit is voorzien van een stroomonderbreker. Het ontbreken van een stroomonderbreker kan leiden tot elektrische schokken of brand.

9. De warmtepomp in de unit is uitgerust met een overbelastingsbescherming. Na een onderbreking kan het apparaat ten minste 3 minuten lang niet worden gestart.

10. Het apparaat mag alleen worden gerepareerd door gekwalificeerd personeel van een installatiecentrum of een erkende dealer. Voor de Noord-Amerikaanse markt

11. De installatie mag uitsluitend door een bevoegde persoon worden uitgevoerd in overeenstemming met de NEC/CEC. Alleen voor de Noord-Amerikaanse markt

12. GEBRUIK VOEDINGSKABELS DIE GESCHIKT ZIJN VOOR 75 °C.

13. Let op: enkelwandige warmtewisselaar, niet geschikt voor drinkwateraansluiting.

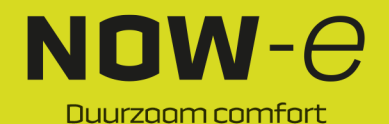

### Bijlage

#### Bijlage 2 Kabelspecificatie

#### 1. Enkele fase unit

| Maximale<br>stroom op<br>typeplaatje | Fasekabel   | Aardkabel | MCB   | Bescherming tegen<br>kruipstroom | Signaalkabel |
|--------------------------------------|-------------|-----------|-------|----------------------------------|--------------|
| Niet meer dan<br>10 A                | 2 x 1,5 mm2 | 1,5 mm2   | 20 A  | 30 mA minder dan 0,1 sec         |              |
| 10 ~ 16 A                            | 2 x 2,5 mm2 | 2,5 mm2   | 32 A  | 30 mA minder dan 0,1 sec         | ]            |
| 16 ~ 25 A                            | 2 x 4 mm2   | 4 mm2     | 40 A  | 30 mA minder dan 0,1 sec         |              |
| 25 ~ 32 A                            | 2 x 6 mm2   | 6 mm2     | 40 A  | 30 mA minder dan 0,1 sec         |              |
| 32 ~ 40 A                            | 2 x 10 mm2  | 10 mm2    | 63 A  | 30 mA minder dan 0,1 sec         |              |
| 40 ~ 63 A                            | 2 x 16 mm2  | 16 mm2    | 80 A  | 30 mA minder dan 0,1 sec         | n x 0,5 mm2  |
| 63 ~ 75 A                            | 2 x 25 mm2  | 25 mm2    | 100 A | 30 mA minder dan 0,1 sec         |              |
| 75 ~ 101 A                           | 2 x 25 mm2  | 25 mm2    | 125 A | 30 mA minder dan 0,1 sec         |              |
| 101 ~ 123 A                          | 2 x 35 mm2  | 35 mm2    | 160 A | 30 mA minder dan 0,1 sec         |              |
| 123 ~ 148 A                          | 2 x 50 mm2  | 50 mm2    | 225 A | 30 mA minder dan 0,1 sec         |              |
| 148 ~ 186 A                          | 2 x 70 mm2  | 70 mm2    | 250 A | 30 mA minder dan 0,1 sec         |              |
| 186 ~ 224 A                          | 2 x 95 mm2  | 95 mm2    | 280 A | 30 mA minder dan 0,1 sec         |              |

#### 2. Driefase unit

| Maximale<br>stroom op<br>typeplaatje | Fasekabel   | Aardkabel | MCB   | Bescherming tegen<br>kruipstroom | Signaalkabel |
|--------------------------------------|-------------|-----------|-------|----------------------------------|--------------|
| Niet meer dan<br>10 A                | 3 x 1,5 mm2 | 1,5 mm2   | 20 A  | 30 mA minder dan 0,1 sec         |              |
| 10 ~ 16 A                            | 3 x 2,5 mm2 | 2,5 mm2   | 32 A  | 30 mA minder dan 0,1 sec         |              |
| 16 ~ 25 A                            | 3 x 4 mm2   | 4 mm2     | 40 A  | 30 mA minder dan 0,1 sec         | n v 0 5 mm2  |
| 25 ~ 32 A                            | 3 x 6 mm2   | 6 mm2     | 40 A  | 30 mA minder dan 0,1 sec         | 11 X 0,5 mm2 |
| 32 ~ 40 A                            | 3 x 10 mm2  | 10 mm2    | 63 A  | 30 mA minder dan 0,1 sec         |              |
| 40 ~ 63 A                            | 3 x 16 mm2  | 16 mm2    | 80 A  | 30 mA minder dan 0,1 sec         |              |
| 63 ~ 75 A                            | 3 x 25 mm2  | 25 mm2    | 100 A | 30 mA minder dan 0,1 sec         |              |
| 75 ~ 101 A                           | 3 x 25 mm2  | 25 mm2    | 125 A | 30 mA minder dan 0,1 sec         |              |
| 101 ~ 123 A                          | 3 x 35 mm2  | 35 mm2    | 160 A | 30 mA minder dan 0,1 sec         |              |
| 123 ~ 148 A                          | 3 x 50 mm2  | 50 mm2    | 225 A | 30 mA minder dan 0,1 sec         |              |
| 148 ~ 186 A                          | 3 x 70 mm2  | 70 mm2    | 250 A | 30 mA minder dan 0,1 sec         |              |
| 186 ~ 224 A                          | 3 x 95 mm2  | 95 mm2    | 280 A | 30 mA minder dan 0,1 sec         |              |

Gebruik een UV-bestendige kabel wanneer het apparaat buiten wordt geïnstalleerd.

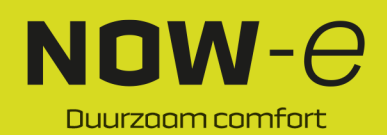

#### Bijlage

#### Bijlage 3 Eisen inzake waterkwaliteit

1. Corrosiebestendigheid van roestvrij staal en gesoldeerde materialen in leidingwater bij kamertemperatuur Let op:

Goede corrosiebestendigheid onder normale omstandigheden **+**:

0: Er kunnen corrosieproblemen zijn

-0 Niet aanbevolen

|                                      |                   |             | Plaatmateriaal |          |         | Soldeermateriaal |        |    |
|--------------------------------------|-------------------|-------------|----------------|----------|---------|------------------|--------|----|
| Vochtigheid                          | Concen-<br>tratie | Tijdslimiet | AISI 304       | AISI 316 | 254 SMO | Koper            | Nikkel | SS |
| Alkaliteit                           | <70               | 24h         | +              | +        | +       | 0                | +      | +  |
| (HCO₃⁻)                              | 70 – 300          |             | +              | +        | +       | +                | +      | +  |
|                                      | >70               |             | +              | +        | +       | 0/+              | +      | +  |
| Sulfaat                              | <70               | onbeperkt   | +              | +        | +       | +                | +      | +  |
| (SO4 <sup>2-</sup> )                 | 70 – 300          |             | +              | +        | +       | 0/-              | +      | +  |
|                                      | >70               |             | +              | +        | +       | -                | +      | +  |
| HCO3 <sup>-</sup> /SO4 <sup>2-</sup> | > 1,0             | onbeperkt   | +              | +        | +       | +                | +      | +  |
|                                      | < 1,0             |             | +              | +        | +       | 0/-              | +      | +  |
| Elektrische                          | < 10              | onbeperkt   | +              | +        | +       | 0                | +      | +  |
| geleidbaar-                          | 10 – 500          |             | +              | +        | +       | +                | +      | +  |
| heid                                 | > 500             |             | +              | +        | +       | 0                | +      | +  |
| рН                                   | < 6,0             | 24h         | 0              | 0        | 0       | 0                | +      | 0  |
|                                      | 6,0 – 7,5         |             | +              | +        | +       | 0                | +      | +  |
|                                      | 7,5 – 9           |             | +              | +        | +       | +                | +      | +  |
|                                      | > 9               |             | +              | +        | +       | 0                | +      | +  |
| Ammonium                             | < 2               | 24h         | +              | +        | +       | +                | +      | +  |
| (NH4 <sup>+</sup> )                  | 2 – 20            |             | +              | +        | +       | 0                | +      | +  |
|                                      | > 20              |             | +              | +        | +       | -                | +      | +  |
| Chloride                             | < 10              | onbeperkt   | +              | +        | +       | +                | +      | +  |
| (Cl⁻)                                | 100 – 200         |             | 0              | +        | +       | +                | +      | +  |
|                                      | 200 – 300         |             | -              | +        | +       | +                | +      | +  |
|                                      | > 300             |             | -              | -        | +       | 0/+              | +      | -  |

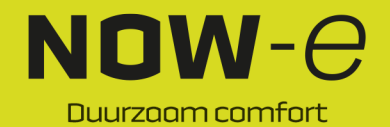

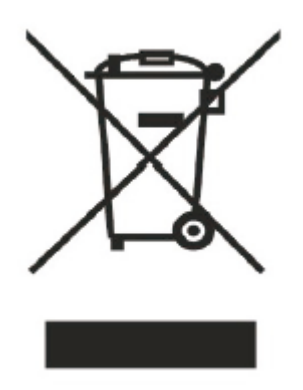

Code:SMS-20230624003

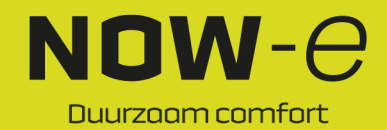

### NOW-e

### NOW-e Westzijdeweg 63 2391JE Hazerswoude Dorp

<u>support@now-e.nl</u> <u>info@now-e.nl</u> <u>www.now-e.nl</u>

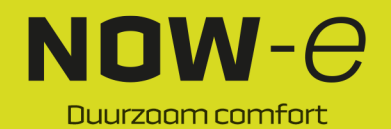